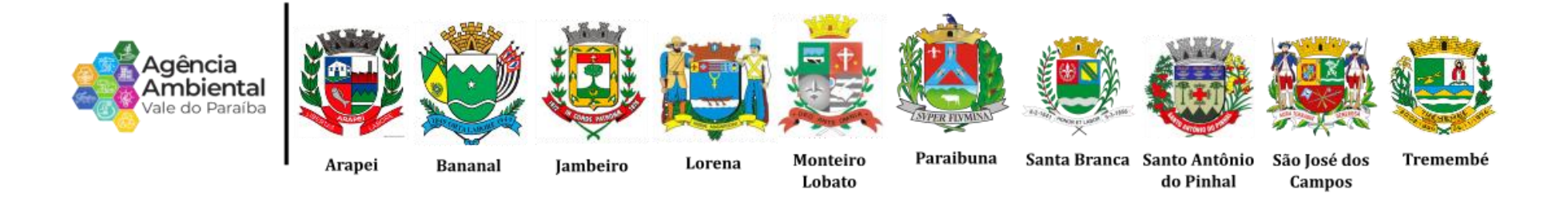

Portal de Licenciamento Ambiental do Vale do Paraíba

## MANUAL DE PROCEDIMENTOS PARA LICENCIAMENTO E AUTORIZAÇÃO AMBIENTAL

## **SUMÁRIO**

| GLOSSÁRIO                                                                  | 3  |
|----------------------------------------------------------------------------|----|
| ONDE EU POSSO FAZER O LICENCIAMENTO AMBIENTAL?                             | 7  |
| COMO SE CADASTRAR NO PORTAL DE LICENCIAMENTO AMBIENTAL DO VALE DO PARAÍBA? | 8  |
| ATIVIDADES NÃO INDUSTRIAIS                                                 | 15 |
| ÁREAS VERDES                                                               | 23 |
| MOVIMENTAÇÃO DE TERRA                                                      | 36 |
| ATIVIDADES INDUSTRIAIS                                                     | 43 |
| DOCUMENTOS TÉCNICOS                                                        | 53 |

## **GLOSSÁRIO**

- Agrupamento Arbóreo: grupo de exemplares arbóreos com encontro de copas, porém sem a presença de estratos que caracterizam um sistema florestal com no mínimo 10 árvores de espécies nativas ou exóticas, que vivem em determinada área;
- II. Área de bota-fora: áreas externas à terraplenagem utilizadas para dispor volume de materiais escavados nos cortes;
- **III.** Área de empréstimo: área de escavações para a obtenção de materiais destinados à complementação de volumes necessários para aterros;
- IV. Área de Preservação Permanente APP: área legalmente protegida, coberta ou não por vegetação, com a função ambiental de preservar os recursos hídricos, a paisagem, a estabilidade geológica, a biodiversidade, o fluxo gênico de fauna e flora, proteger o solo e assegurar o bem-estar das populações humanas, com delimitação e dimensões definidas conforme legislação florestal em vigor;
- V. Árvores Isoladas: exemplares arbóreos, nativos ou exóticos, situados fora de Fragmentos Florestais ou Agrupamentos Arbóreos, destacando-se da paisagem como indivíduos isolados, cujas copas ou partes aéreas não estejam em contato entre si;
- VI. Aterro: depósito de materiais para atendimento aos gabaritos de projeto;

- VII. Autorização Ambiental AA: ato administrativo expedido pela Agência Ambiental que permite ao interessado, mediante o cumprimento de exigências técnicas e legais, a supressão de vegetação, intervenção em áreas preservação permanente e movimentação de terra;
- VIII. Circunferência à Altura do Peito CAP: é a circunferência do caule da árvore à altura de aproximadamente 1,30 m (um metro e trinta centímetros) medida a partir do solo;
- **IX. Compensação Ambiental:** ato administrativo que visa compensar os impactos ambientais ocorridos ou previstos no processo de licenciamento ambiental, ou uma contribuição pela utilização de recursos ambientais com fins econômicos;
- X. Corte: escavação no terreno natural para se alcançar os gabaritos do projeto;
- XI. Diâmetro à Altura do Peito DAP: é o diâmetro do caule da árvore à altura de aproximadamente 1,30 m (um metro e trinta centímetros) medida a partir do solo;
- XII. Espécies Exóticas: qualquer espécie que não seja natural do Brasil;
- XIII. Espécies Nativas: são aqueles naturais do Brasil;
- **XIV.** Interessado: pessoa física ou jurídica, de direito público ou privado, responsável legal pela atividade ou proprietário do imóvel objeto do licenciamento;
- **XV.** Intervenção em Área de Preservação Permanente APP: qualquer tipo de intervenção em área legalmente definida como de preservação permanente, pela legislação específica em vigor;

- XVI. Licença Ambiental de Instalação LI: autoriza a instalação do empreendimento ou atividade, de acordo com as especificações constantes nos planos, programas e projetos a serem aprovados, incluindo as medidas de controle ambiental e demais condicionantes, das quais constituem motivo determinante;
- XVII. Licença Ambiental de Operação LO: autoriza a operação da atividade ou empreendimento, após a constatação do efetivo cumprimento das licenças anteriores, com as medidas de controle ambiental e condicionantes determinadas para a operação;
- XVIII. Licença Ambiental Prévia LP: concedida na fase preliminar do planejamento do empreendimento ou atividade, aprova sua localização e a concepção da proposta, atestando a viabilidade ambiental e estabelecendo os requisitos básicos e condicionantes a serem atendidos na próxima fase do processo de licenciamento;
- **XIX.** Licença Ambiental Simplificada LAS: licença que acumula as funções da LP, LI e LO, concedida para empreendimentos de baixo potencial poluidor, sujeitos ao procedimento simplificado de licenciamento;
- XX. Licenciamento Ambiental Corretivo: procedimento de regularização de empreendimentos ou atividades, licenciáveis em nível local, que se encontrem em implantação, ocupados ou em operação sem as devidas licenças ambientais da Agência Ambiental;
- **XXI. Movimentação de Terra:** toda e qualquer movimentação de terra, manual ou mecânica, para nivelamento, corte e/ou aterro de terreno, excluída a deposição de resíduos da construção civil e resíduos sólidos;

- XXII. Plano de Encerramento e Desativação PED: estudo solicitado pela Agência Ambiental que contempla a caracterização real da situação ambiental da área que contém o empreendimento ou atividade a ser desativada, e a proposição de medidas mitigatórias visando o controle dos impactos ambientais causados por este procedimento;
- **XXIII. Responsável Legal:** pessoa física designada em estatuto, contrato social ou ata, incumbida de representar, ativa e passivamente, nos atos judiciais e extrajudiciais a pessoa jurídica;
- **XXIV. Responsável Técnico:** profissional devidamente registrado e habilitado no órgão de classe que assumirá a responsabilidade técnica pelos documentos relacionados às solicitações de licenciamento e as autorizações ambientais;
- **XXV.** Terraplanagem: conjunto de operações destinadas a conformar o terreno existente aos gabaritos definidos em projeto.

## **ONDE EU POSSO FAZER O LICENCIAMENTO AMBIENTAL?**

A partir de DEZEMBRO de 2022, os interessados deverão acessar o Portal de Licenciamento Ambiental do Vale do Paraíba e protocolar os documentos necessários de acordo com as exigências de cada tipo de atividade/empreendimento.

#### COMO SE CADASTRAR NO PORTAL DE LICENCIAMENTO AMBIENTAL DO VALE DO PARAÍBA?

#### PASSO 1: ACESSO AO SITE DA AGÊNCIA pelo seguinte endereço eletrônico

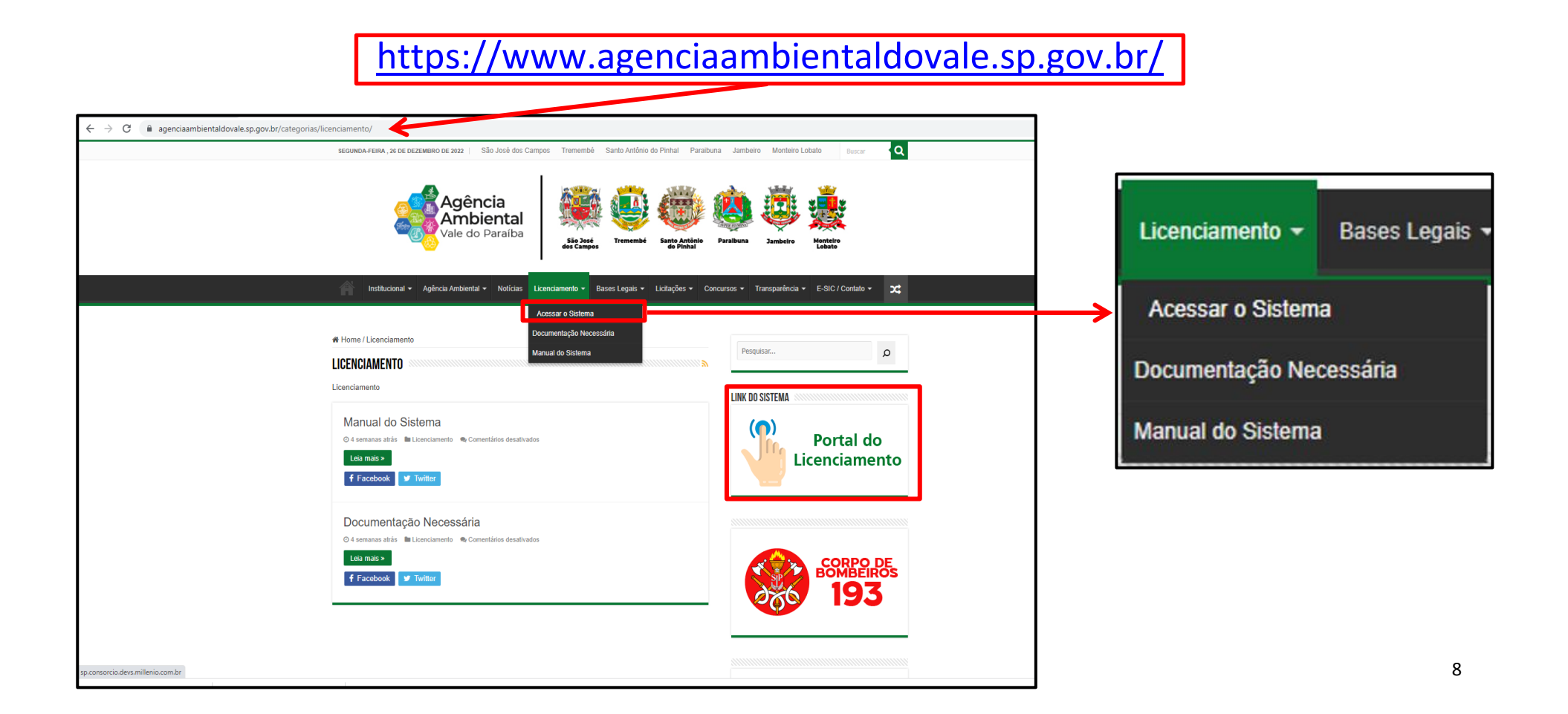

#### PASSO 2: ACESSO AO SISTEMA PARA CADASTRO

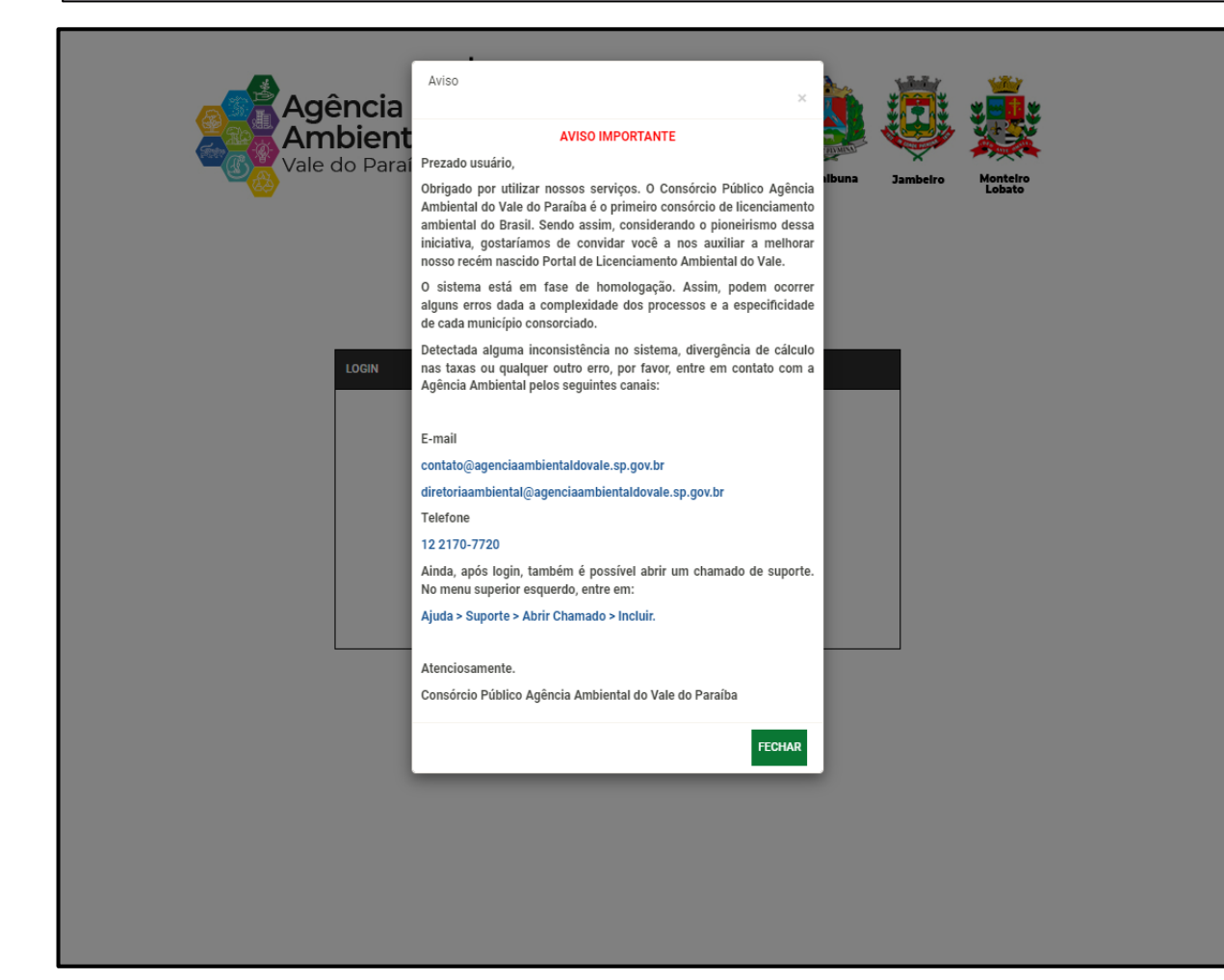

Antes de continuar o preenchimento das informações, verifique se sua atividade está prevista nos anexos I e Art. 9° da <u>Resolução Técnica CPAAVP</u> n° 01/2022. Acesse:

https://www.agenciaambientaldoval e.sp.gov.br/resolucoes/

Caso a atividade esteja abaixo da linha de corte, ela será dispensada de licenciamento.

Caso a atividade não seja competência da agência, o licenciamento será realizado pela CETESB.

### PASSO 3: CADASTRO DE NOVO USUÁRIO

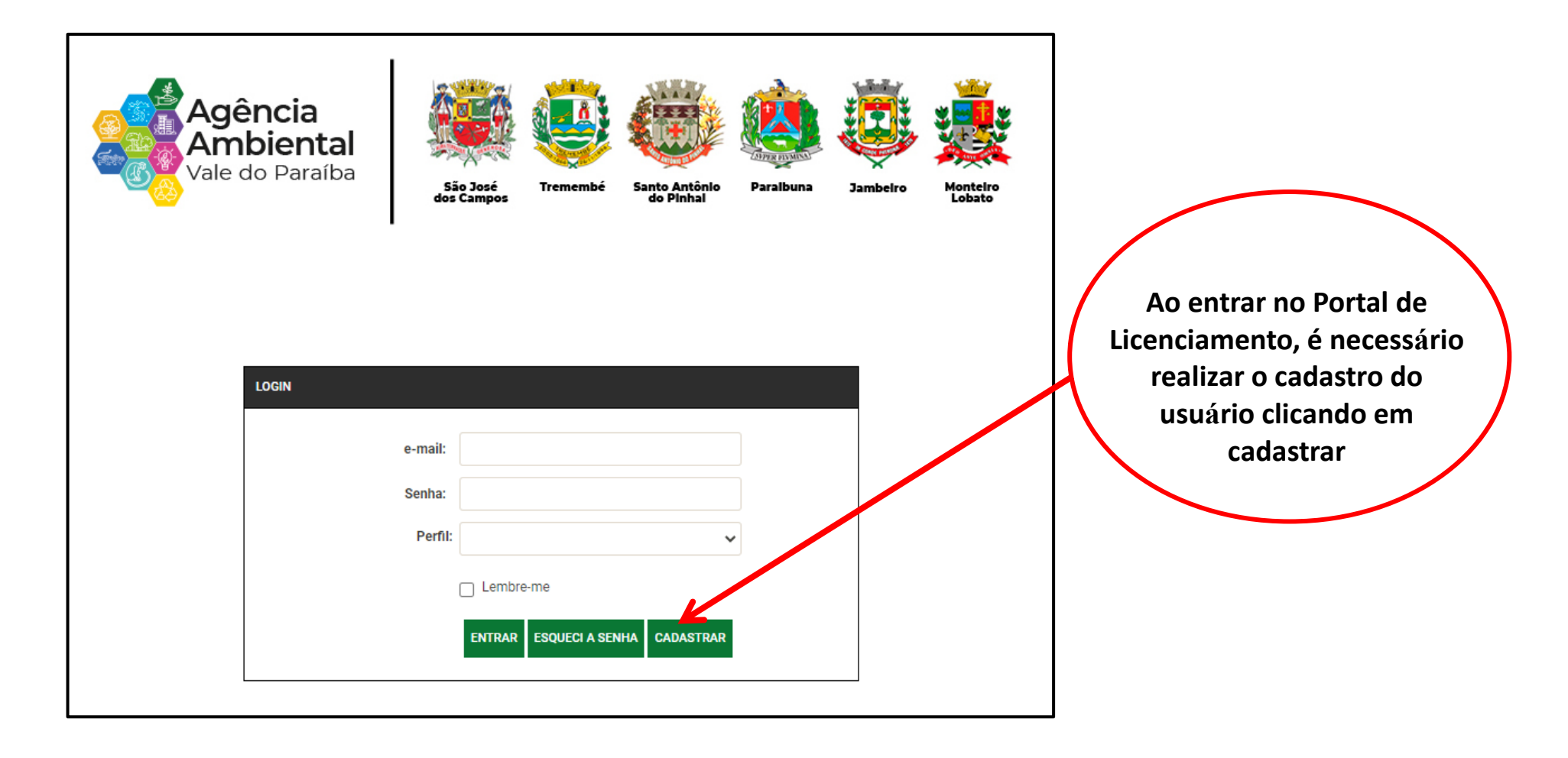

## PASSO 4: INSERIR AS INFORMAÇÕES PESSOAIS NO CADASTRO

| Cadastro de Usuário           |                             | ×                  | Preencher todas as informações                                   |
|-------------------------------|-----------------------------|--------------------|------------------------------------------------------------------|
| Nome *                        |                             |                    | solicitadas                                                      |
|                               | Estado Civil *              | Sexo *             | Easa o sadastro solosando um o                                   |
| Nº de Registro Profissional   | opcional Favor Selecionar 🗸 | Favor Selecionar 🗸 | mail de fácil acesso, pois, ele será                             |
| Senha *                       | Confirme a senha *          |                    | utilizado como forma de contato                                  |
| email *                       | CEP *                       | 00000-000          | entre você e a agência                                           |
| Logradouro *                  | Numero *                    |                    | N°de registro (CREA/CAU/CRBio):                                  |
| Complemento                   |                             |                    | caso o usuário queira, poderá<br>inserir o número de registro de |
| Bairro *                      | Município *                 |                    | seu conselho de classe.                                          |
| Documento *                   |                             |                    |                                                                  |
| Pessoa física - RG ou CNH     | ADICIONAR ARQUIVOS          |                    | ATENÇÃO: MEMORIZE SUA                                            |
| Pessoa jurídica - Cartão CNPJ | Arraste os arquivos aqui    | CONFIRMAR          | SENHA PARA USO FUTURO EM                                         |
| Arquivos - JPG, PNG, PDF      |                             |                    | NOSSO SISTEMA!                                                   |
|                               |                             |                    |                                                                  |

#### PASSO 5: ACESSO AO SISTEMA

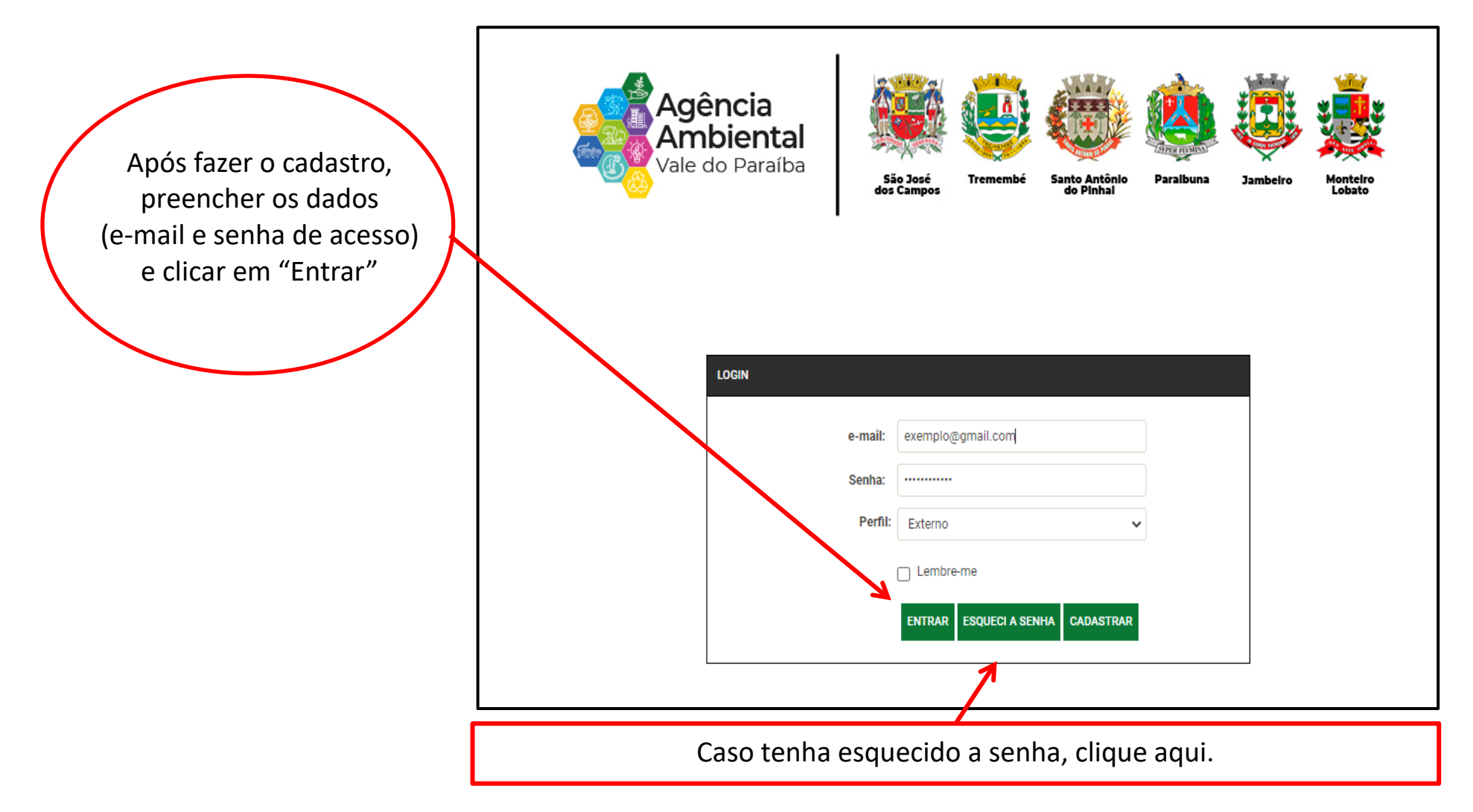

#### PASSO 6: NOVA SOLICITAÇÃO

#### Aqui você dará início aos procedimentos de licenciamento ou autorização de seu interesse

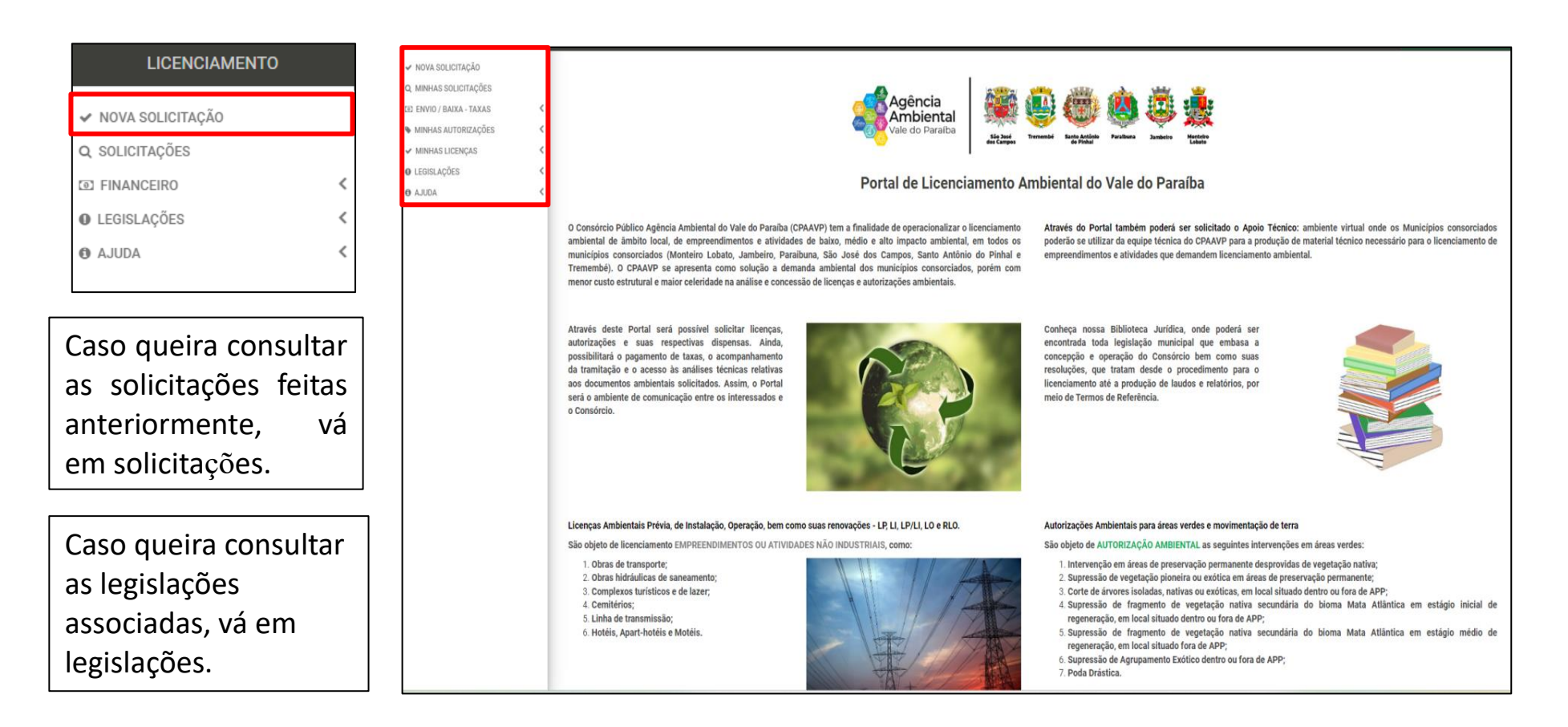

#### PASSO 7: INSERIR INFORMAÇÕES DO EMPREENDIMENTO/PROPRIEDADE E RESPONSÁVEIS

|                                                                                   | EMPREENDIMENTO / PROPRIEDADE                             |                                                |                    |                                                                                                    |                                             |                                           |               |  |  |
|-----------------------------------------------------------------------------------|----------------------------------------------------------|------------------------------------------------|--------------------|----------------------------------------------------------------------------------------------------|---------------------------------------------|-------------------------------------------|---------------|--|--|
|                                                                                   | LOCAL                                                    |                                                |                    | INTERESSADO                                                                                                    | INTERESSADO                                 |                                           |               |  |  |
| Nesta etapa, é<br>necessário<br>preencher os dados<br>da solicitação:<br>local do | CEP • Pesquisar ex. 12345-<br>Logradouro • Bairro •      | 000 Data Inclusi Nümere Cidade                 | ão 19/01/2023<br>* | Interessado é o mesmo da solicitação? *<br>O Sim O Não                                                                                                    | CPF/CNPJ •<br>Pesquisar<br>Código<br>Bairro | Interessado * Pesquisar Logradouro Cidade | Número<br>CEP |  |  |
| empreendimento/                                                                   | RESPONSÁVEIS<br>RESPONSÁVEL LEGAL                        |                                                |                    | RESPONSÁVEL TÉCNICO                                                                                                    |                                             |                                           |               |  |  |
| interessado,                                                                      | Responsável legal é o mesmo da solicitação? *<br>Sim Não | CPF *     Nome *       Pesquisar     Pesquisar |                    | Haverá Responsável Técnico? *<br>O Sim O Não                                                                                                    | CPF *<br>Pesquisar                          | Nome *<br>Pesquisar                       | Registro *    |  |  |
| responsável legal e<br>técnico.                                                   |                                                          | Código Logradouro Bairro Cidade                | Número<br>CEP      | Responsável técnico é o mesmo da<br>solicitação? *<br>Sim Não<br>Na etapa de documentos, deverá ser<br>apresentado o registro de conselho do<br>responsável. | Código<br>Bairro                            | Logradouro<br>Cidade                      | CEP           |  |  |
|                                                                                   |                                                          |                                                |                    |                                                                                                    |                                             |                                           |               |  |  |

Registro: obrigatório caso haja responsável técnico pela solicitação, caso contrário inserir não aplicável (NA) no campo.

# ATIVIDADES NÃO INDUSTRIAIS

Atividades previstas no Anexo I, ITEM I da <u>Deliberação CONSEMA</u> 01/2018 e Anexo I, item I da <u>Resolução Técnica CPAAVP 01/2022</u>.

#### PASSO 1: INSERIR TELA COM ÍCONE DE ATIVIDADE NÃO INDUSTRIAL

| LICENCIAMENTO    | •                              |                            |                       |                               |                          |                                 |                               |                      |                   |                  |          |                       |
|------------------|--------------------------------|----------------------------|-----------------------|-------------------------------|--------------------------|---------------------------------|-------------------------------|----------------------|-------------------|------------------|----------|-----------------------|
| NOVA SOLICITAÇÃO | INCLUIR SOLICITAÇÃO            |                            |                       |                               |                          |                                 |                               |                      |                   |                  |          |                       |
| SOLICITAÇÕES     | _                              |                            |                       |                               |                          |                                 |                               |                      |                   |                  |          |                       |
| FINANCEIRO       | < EMPREENDIMENTO / PROPRIEDADE |                            |                       |                               |                          |                                 |                               |                      |                   |                  |          |                       |
| LEGISLAÇÕES      | <                              |                            |                       |                               |                          |                                 |                               |                      |                   |                  |          |                       |
| AJUDA            | LOCAL INTERESSADO              |                            |                       |                               |                          |                                 |                               |                      |                   |                  |          |                       |
|                  | CEP * 12235-560                |                            | Data Inclusão         | 02/03/2023                    |                          | Interessado é o mesmo da s      | solicitação? *                | CPF/C                | isado *           |                  |          |                       |
|                  |                                |                            |                       |                               |                          |                                 | 🖲 Sim 🔿 Nã                    | 0                    | 0000000000        | Joyce Andreia do | s Santos |                       |
|                  | Logradouro *                   | Avenida Fortaleza          |                       | Número *                      | 10                       |                                 |                               |                      | e/.l              |                  |          |                       |
|                  | Bairro *                       | Parque Industrial          |                       | Cidade *                      | São José dos Campos      |                                 |                               |                      | Codigo            | Logradouro       |          | Numero                |
|                  |                                |                            |                       |                               |                          |                                 |                               |                      | 89<br>Bairro      | Cidade           |          | CEP                   |
|                  |                                |                            |                       |                               |                          |                                 |                               |                      | Alferes Bento     | Paraibuna        |          | 12260000              |
|                  |                                |                            |                       |                               |                          |                                 |                               |                      |                   | r araiburia      |          | 1220000               |
|                  |                                |                            |                       |                               |                          |                                 |                               |                      |                   |                  |          |                       |
|                  | RESPONSÁVEIS                   |                            |                       |                               |                          |                                 |                               |                      |                   |                  |          |                       |
|                  |                                |                            |                       |                               |                          |                                 |                               |                      |                   |                  |          |                       |
|                  | RESPONSÁVEL LEGAL              |                            |                       |                               |                          |                                 | RESPONSÁVEL TÉCNICO           |                      |                   |                  |          |                       |
|                  | Responsável legal é o me       | smo da solicitação? *      | CPF *                 | Nome *                        | Nome *                   |                                 |                               | icnico?*             | CPF *             | Nome *           |          | Registro *            |
|                  | Sim (                          | ⊃ Não                      | 0000000000            | Joyce Andreia dos Santos      | Joyce Andreia dos Santos |                                 | 🔿 Sim 💿 Nã                    | 0                    | Pesquisar         | Pesquisar        |          |                       |
|                  |                                |                            |                       |                               |                          |                                 |                               |                      |                   |                  |          |                       |
|                  |                                |                            | Código                | Logradouro                    |                          | Número                          | Responsável técnico é o mesmo | da solicitação? *    | Código            | Logradouro       |          | Número                |
|                  |                                |                            | 89                    | Rua projetada 20              |                          | 80                              | Sim Não                       |                      |                   |                  |          |                       |
|                  |                                |                            | Bairro                | Cidade                        |                          | CEP                             |                               | apresentado o regist | Bairro            | Cidade           |          | CEP                   |
|                  |                                |                            | Alferes Bento         | Paraibuna                     |                          | 12260000                        | de conselho do respo          | nsável.              |                   |                  |          |                       |
|                  |                                |                            |                       |                               |                          |                                 |                               |                      |                   |                  |          |                       |
|                  |                                |                            |                       |                               |                          |                                 |                               |                      |                   |                  |          |                       |
|                  |                                |                            |                       |                               |                          |                                 |                               |                      |                   |                  |          |                       |
|                  | FINALIDADE DA SOLICITAÇÃO      |                            |                       |                               |                          |                                 |                               |                      |                   |                  |          |                       |
|                  |                                |                            |                       |                               |                          |                                 |                               |                      |                   |                  |          |                       |
|                  |                                | Atividades não Industriais | • 🖬                   | Áreas Ve                      | rdes *                   |                                 | Movimentação de Terra *       |                      | Atividades Indust | riais * 🔲        |          | Documentos Técnicos * |
|                  | The delitered                  |                            |                       |                               |                          |                                 |                               |                      |                   |                  |          |                       |
|                  | Favor Selecionar               |                            | ~                     |                               |                          |                                 |                               |                      |                   |                  |          |                       |
|                  |                                |                            | -                     |                               |                          |                                 |                               |                      |                   |                  |          |                       |
|                  |                                |                            |                       |                               |                          |                                 |                               |                      |                   |                  |          |                       |
|                  | DECLARAÇÃO DE RESPONSABILIDAD  | DE                         |                       |                               |                          |                                 |                               |                      |                   |                  |          |                       |
|                  | DECLARO ESTAR CIENTE DE QUI    | A FALSIDADE NAS INFORM     | AÇÕES PRESTADAS NESTA | SOLICITAÇÃO IMPLICARÁ NAS PEN | ALIDADES CABÍVEIS, PREV  | VISTAS NA LEGISLAÇÃO VIGENTE. * | 0                             |                      |                   |                  |          |                       |
|                  |                                |                            |                       |                               |                          |                                 | -                             |                      |                   |                  |          |                       |
|                  |                                |                            |                       |                               |                          |                                 |                               |                      |                   |                  |          |                       |

|                                       | Atividades não Industriais * |  |
|---------------------------------------|------------------------------|--|
| Tipo de Licença *                     |                              |  |
| Favor Selecionar                      |                              |  |
| Favor Selecionar                      |                              |  |
| <ul> <li>LP-Licença Prévia</li> </ul> |                              |  |
| LI-Licença de Instalação              | )                            |  |
| LO-Licença de Operação                | )                            |  |
| RLO-Renov. de Licença                 | de Operação                  |  |
| LP-LI-Obras Públicas                  |                              |  |

#### PASSO 2: ESCOLHA O TIPO DE LICENÇA

- ✓ LP Licença Prévia Licença para empreendimento particular
- ✓ LI Licença de instalação
- ✓ LO Licença de Operação
- ✓ RLO Renovação de licença de Operação
- ✓ LP-LI Obras Públicas (Apenas prefeituras)

|                                           | Atividades não Industriais * 🔽 |
|-------------------------------------------|--------------------------------|
| Tipo de Licença *                         |                                |
| LP-Licença Prévia                         | ~                              |
| ATIVIDADE                                 |                                |
| Obra / Atividade *                        |                                |
| Obras de Transporte                       |                                |
| Obras Hidráulicas de                      | e Saneamento                   |
| Cemitérios                                |                                |
| Linhas de Transmiss                       | são                            |
| Complexo Turístico                        | e de Lazer/Parques Temáticos   |
| <ul> <li>Hotéis - Apart-hotéis</li> </ul> | e Motéis                       |

#### PASSO 3: SELECIONE A OBRA/ATIVIDADE

- ✓ Obras de transporte;
- ✓ Obras hidráulicas de saneamento;
- ✓ Complexos turísticos e de lazer;
- ✓ Cemitérios;
- ✓ Linha de transmissão;
- ✓ Hotéis, Apart-hotéis e Motéis.

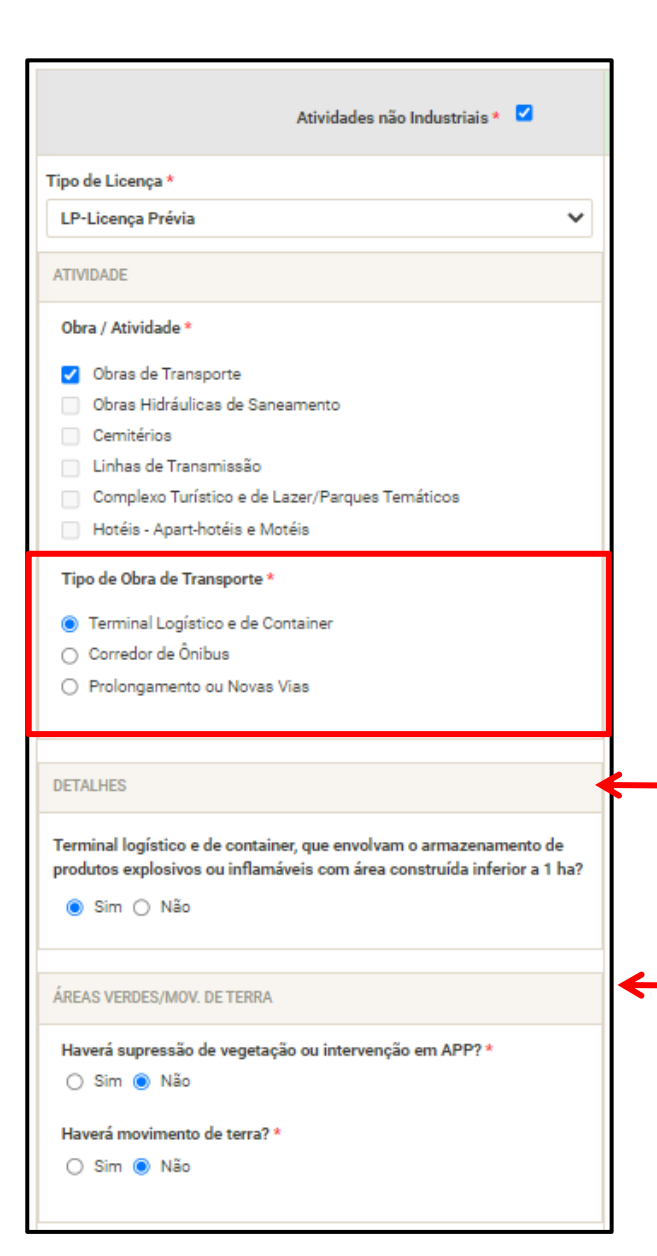

## PASSO 4: SELECIONE A SUBCLASSE DE OBRA OU ATIVIDADE

#### Exemplo:

#### Tipo de obra de transporte:

- ✓ Terminal logístico e de container
- ✓ Corredor de ônibus
- ✓ Prolongamento ou novas vias

Verifique se sua atividade/empreendimento está dentro da linha de corte.

Preencha os campos relacionados a áreas verdes, caso vá fazer intervenção em APP, corte de árvores isoladas, supressão de vegetação ou movimentação de terra.

#### PASSO 5: SELECIONE A SUBCLASSE DE OBRA OU ATIVIDADE

| Atividades não Industriais * 🗹                                                                                                    | Áreas Verdes * 🖾                                                                                                    |                                                                                                    |
|----------------------------------------------------------------------------------------------------|----------------------------------------------------------------------------------------------------|----------------------------------------------------------------------------------------------------|
| po de Licença *                                                                                                    | Supressão de vegetação nativa do Bioma Cerrado                                                                                                    |                                                                                                    |
| LP-Licença Prévia                                                                                                    | ○ Sim ○ Nao Supressão de vegetação nativa primária do Bioma Mata Atântica? *                                                                                                    |                                                                                                    |
| Obra / Atividade *         Obras de Transporte         Obras Hidráulicas de Saneamento         Cemitérios         Linhas de Transmissão         Complexo Turístico e de Lazer/Parques Temáticos         Hotéis - Apart-hotéis e Motéis                   | <ul> <li>Sim Não</li> <li>Área urbana ou rural? *</li> <li>Urbana Rural</li> <li>AUTORIZAÇÕES</li> <li>Corte de Árvore Isolada</li> <li>Supressão de Frag. Vegetação</li> <li>Supressão de Frag. Vegetação</li> </ul> |                                                                                                    |
| Tipo de Obra de Transporte *<br>Terminal Logístico e de Container<br>Corredor de Ônibus<br>Prolongamento ou Novas Vias                                                                                                    | Desassoreamento                                                                                                    | Caso a implantação<br>obra/atividade escolhi<br>necessite de corte de árvo                                     |
| Detraches<br>Doras de implantação de novas vias e prolongamento de vias municipais<br>existentes, com movimento de solo superior a 100.000 m³ ou supressão<br>le vegetação nativa superior a 0,5 ha ou desapropriação superior a 3,0<br>la?<br>Sim O Não |                                                                                                    | isolada, supressão de vegetaçã<br>intervenção em APP<br>movimentação de terra,<br>sistema abrirá automaticamer |
| AREAS VERDES/MOV. DE TERRA<br>Haverá supressão de vegetação ou intervenção em APP? *                                                                                                    |                                                                                                    | uma nova aba denomina<br>áreas verdes, na qual deve<br>inserir as informaçõ                                    |

#### PASSO 6: FINALIZE O PASSO 5

| FINALIDADE DA SOLICITAÇÃO                                                                                                    |                                                                                                    |                                                                                                    |                                                      |                            |
|----------------------------------------------------------------------------------------------------|----------------------------------------------------------------------------------------------------|----------------------------------------------------------------------------------------------------|------------------------------------------------------|----------------------------|
| Atividades não Industriais * 🔽                                                                                                    | Áreas Verdes * 🛛                                                                                                    | Movimentação de Terra *                                                                                   | Atividades Industriais *                             | Documentos Técnicos *      |
| Tipo de Licença *  LP-Licença *  LP-Licença Prévia  Obra / Atividade *  Obra / Atividade *  Obra / Atividade *  Obra se Hidráulicas de Saneamento  Cemitérica  Unhas de Transmissão  Complexon Turístico e de Lizer/Parques Temáticos Hotéis - Apart-hotéis e Motéis  Tipo de Obra de Transporte *  Teminal Logístico e de Container Corredor de Ônibus | Supressão de vegetação nativa do Bioma Cerrado? * Sim  Não Supressão de vegetação nativa primária do Bioma Mata Atlântica? * Sim  Não Área urbana ou rural? * Urbana  Rural AUTORIZAÇÕES Corte de Árvore isolada Supressão de Frag. Vegetação Intervenção em APP Desassoreamento |                                                                                                    | Após o pree<br>das informa<br>em <mark>AVANÇA</mark> | enchimento<br>ções, clique |
| Prolongamento ou Novas Vias DETALHES Obras de implantação de novas vias e prolongamento de vias municipais existentes, com movimento de solo superior a 100.000 m <sup>3</sup> ou superesão de vegetação nativa superior a 0,5 ha ou desapropriação superior a 0,6 ha? Image: Sim                                                                       | ÁRVORE ISOLADA<br>Localizada em APP? *<br>Sim  Não<br>Qt. Árvores *<br>10<br>Para supressão de mais de 10 árvores, é necessário, na etapa de<br>documentos, apresentar o LCV.                                                                                                    | Verifique com <b>ATEN</b><br>tipo de vegetação<br>estágio de regenera<br>vegetação objeto<br>requerimento | NÇÃO o<br>o e o<br>ação da<br>deste                  |                            |
|                                                                                                    |                                                                                                    |                                                                                                    |                                                      | AVANÇAR CANCE              |

## PASSO 7: INSERÇÃO DE DOCUMENTOS

|                             | SOLICITAÇÕ | E INCLUIR E                                                                                                    | X ILUIR                                     |                         |                       |                 |                         |                                                       | Exibindo                   | 1-1 de 1 1 🗸 🔒 -      |
|-----------------------------|------------|----------------------------------------------------------------------------------------------------|---------------------------------------------|-------------------------|-----------------------|-----------------|-------------------------|-------------------------------------------------------|----------------------------|-----------------------|
|                             | TODAS (1)  | LICENCIAMENT                                                                                                    | 0S (1)                                      |                         |                       |                 |                         |                                                       |                            |                       |
|                             |            | Número 🗸                                                                                                    | <b>Finalidade</b>                           | Interessado             |                       | Endereço Em     | preendimento / Propried | ade Localiz                                           | ação <u>Data Alteração</u> | Licenças/Autorizações |
|                             |            | 758/2023                                                                                                    | Licenciamento                               | Erica Aparecida d       | os Santos             | kashflsjdf , 10 | 0 - Monteiro Lobato     |                                                       | 09/01/2023                 | Obras de Transporte   |
|                             | Andamento  | Solicitação                                                                                                    | Licenças                                    | Documentos              | Guia Pag. Co          | Conf. Pag.      | Análise Aprova<br>      | ão Publicação<br>———————————————————————————————————— | Taxa: R\$ 2.568,3          | 0 IIII GERAR GUIA     |
| Nesta página, clique em     | Detalhes   | LP   Documen                                                                                                    | tos                                         |                         |                       |                 |                         |                                                       |                            |                       |
| documentos e no ícone verde |            |                                                                                                    |                                             |                         |                       |                 |                         |                                                       |                            |                       |
| (incluir) para inserir os   | INCLUIR    | INCLUR ARQUIVOS PERMITIDOS: PDF, DOC, DOCX, XLS, XLSX, WPS, GIF, JPG, PNG, KML, KMZ, DWG, DXF, SHP(COMPACTADO .ZIP) COM NO MÁXIMO 50 MB POR ARQUIVO. |                                             |                         |                       |                 |                         |                                                       |                            |                       |
| SALVAR e vá para GERAR      |            | <u>cód. 个</u>                                                                                                    |                                             | Documento               |                       |                 | Arquive                 | Justificativa de Isenção                              | Pendência                  | Observação            |
| GUIA                        | 0 7        | 58 - 14846 CAR - C                                                                                                    | adastro Ambiental Ru                        | ural, quando imóvel ru  | ral                   |                 |                         |                                                       |                            |                       |
| GOIA                        | 0 7        | 58 - 14847 Certidão                                                                                                    | o de Usucapião, ou De                       | ecisão de usucapião t   | ransitada em julgado  | o (1)           | Mais                    |                                                       |                            |                       |
|                             | 0 7        | 58 - 14848 Certidão                                                                                                    | o(ões) Negativas - Dis                      | stribuição, Districuiçã | o Cível ou Vintenária | ı (1)           | Mais                    |                                                       |                            |                       |
|                             | 0 7        | 58 - 14849 CNPJ, C<br>exceto p                                                                                                    | ontrato Social e com<br>oara obras públicas | provante de endereço    | , no caso de pessoas  | s jurídicas,    |                         |                                                       |                            |                       |
|                             | 0 7        | 58 - 14850 Contrate                                                                                                    | o de Compra e Venda                         | do Imóvel, com firma    | reconhecida           |                 |                         |                                                       |                            |                       |
| F                           |            |                                                                                                    |                                             |                         |                       |                 |                         |                                                       |                            |                       |

| × | 759 - 14946 | CAR - Cadastro Ambiental Rural, guando imóvel gural   | ADICIONAR ARQUIVOS       |
|---|-------------|-------------------------------------------------------|--------------------------|
|   | 758 - 14640 | CAN - Cadastro Alfuneiral Adrai, qualico inforentiral | Arraste os arquivos aqui |

Quando o código do documento estiver destacado em laranja (🔤 ), isso significa que o documento está pendente. Caso contrário, seu documento foi enviado corretamente.

## PASSO 8: INSERÇÃO DE DOCUMENTOS PARA O CASO DE EMPREENDIMENTOS/ATIVIDADES NÃO-INDUSTRIAIS + ÁREAS VERDES

| SOLICITAÇÕES INCLUR EXCLUR                                                                                      | Exibindo 2 - 2 de 23 1 🗸 🚔 -                                                  |
|----------------------------------------------------------------------------------------------------|-------------------------------------------------------------------------------|
| TODAS (23) LICENCIAMENTOS (16) AUTORIZAÇÕES (7)                                                                 |                                                                               |
| Número J Finalidade Interessado Endereço Empreendimento / Propriedade                                           | Localização <u>Data Alteração Licenças/Autorizações</u>                       |
| 745/2023 Licenciamento/Autorização Erica Aparecida dos Santos fdsfsdf , 10 - Monteiro Lobato                    | Urbana 02/01/2023 Corte de Árvore Isolada<br>Obras de Transporte              |
| Andamento Solicitação Autorizações Licenças Documentos Guía Pag. Conf. Pag. Análise Aprovaçã                    | Editar Dados                                                                  |
| Detailles 191 Porte de Équere 1 Desembertos                                                                     | Solicitação * 745                                                             |
| perginea et l'Anne de Verdre l'Andre l'Andre l'Andre l'Andre l'Andre l'Andre l'Andre l'Andre l'Andre l'Andre l' |                                                                               |
| IP CORTE DE ÁRVORE ISOLADA DOCUMENTOS                                                                           | Nome Popular * Nome Científico Ameaçada de Extinção O Não                     |
|                                                                                                    | Origem * 🔿 Nativa Haverá transporte do material lenhoso oriundo da supressão? |
|                                                                                                    | C Exótica * Sim O Nao                                                         |
| Contraction Nome Clemanco                                                                                       |                                                                               |
| C 2 2 2 2 2 2 2 2 2 2 2 2 2 2 2 2 2 2 2                                                                         | DAP (cm) * em m3 Coordenadas UTM SIRGAS 200                                   |
| C / Editar 531 745                                                                                              | Altura (m) * em metros N* E*                                                  |
| C Z Editar 532 745                                                                                              | Justificativa *                                                               |
| C / Editar 533 745                                                                                              |                                                                               |
| □ / Editar 335 745                                                                                              | Existe alternativa                                                            |
| □ / Editar 536 745                                                                                              | técnica locacional 🔾 Sim 🔿 Não                                                |
| C / Editar 537 745                                                                                              | para as atividades                                                            |
| L Editar 538 745                                                                                                | pretendidas?*                                                                 |
|                                                                                                    | Foto da Árvore * ADICIONAR ARQUIVOS Foto do Tronco * ADICIONAR ARQUIVOS       |
|                                                                                                    | Arraste os arquivos aqui                                                      |
|                                                                                                    | Foto da Folha * ADICIONAR ARQUIVOS Foto Panorâmica * ADICIONAR ARQUIVOS       |
|                                                                                                    | Arraste os arquivos aqui                                                      |
|                                                                                                    | Foto do Fruto/Flor ADICIONAR ARQUIVOS                                         |
| 1 2 3 4 5 6 7 8 9 10 PRÓXIMO ÚLTIMO                                                                             | Arraste os arquivos aqui                                                      |
|                                                                                                    |                                                                               |
|                                                                                                    | SALVAR CANCELAR                                                               |

Para caso de abertura de requerimento de atividades/empreendimentos não-industriais + áreas verdes (supressão de vegetação, intervenção em APP ou corte de árvores isoladas), clique nas abas e preencha as informações. Após o preenchimento, clique em **SALVAR**.

# **ÁREAS VERDES**

Atividades previstas no Art. 9 da <u>Resolução Técnica</u> <u>CPAAVP 01/2022</u>

#### QUAIS OS ÓRGÃOS AMBIENTAIS RESPONSÁVEIS PELO LICENCIAMENTO DAS ÁREAS VERDES?

| ÁREAS VERDES |                                                       |                                                    | ÁREA                         | URBANA                               | ÁREA RURAL    |             |  |  |
|--------------|-------------------------------------------------------|----------------------------------------------------|------------------------------|--------------------------------------|---------------|-------------|--|--|
|              |                                                       |                                                    | DENTRO DE APP FORA DE APP DE |                                      | DENTRO DE APP | FORA DE APP |  |  |
|              | FR/                                                   | AGMENTO                                            | AGÊNCIA                      | AGÊNCIA                              | CETESB        | AGÊNCIA     |  |  |
| EXÓTICA      | IS                                                    | SOLADA                                             | AGÊNCIA                      | AGENCIA                              | CETESB        | AGÊNCIA     |  |  |
|              |                                                       |                                                    |                              | PREFEITURA DE SÃO<br>JOSE DOS CAMPOS |               |             |  |  |
|              | FRAGMENTO<br>DE<br>VEGETAÇÃO<br>SECUNDÁRIA<br>- BIOMA | FRAGMENTO EM<br>ESTAGIO INICIAL DE<br>RENEGERAÇÃO  | AGÊNCIA                      | AGÊNCIA                              | CETESB        | CETESB      |  |  |
|              |                                                       | FRAGMENTO EM<br>ESTAGIO MÉDIO<br>RENEGERAÇÃO       | CETESB                       | AGÊNCIA                              | CETESB        | CETESB      |  |  |
| ΝΑΤΙVΑ       | MATA<br>ATLÂNTICA                                     | FRAGMENTO EM<br>ESTAGIO<br>AVANÇADO<br>RENEGERAÇÃO | CETESB                       | CETESB                               | CETESB        | CETESB      |  |  |
|              | ISOLADA - BIO                                         | MA MATA ATLÂNTICA                                  | AGÊNCIA                      | AGENCIA                              | CETESB        | CETESB      |  |  |
|              |                                                       |                                                    |                              | PREFEITURA DE SÃO<br>JOSE DOS CAMPOS |               |             |  |  |
|              | VEGETAÇÂ<br>QUALQUE<br>RENE                           | AO PRIMÁRIA EM<br>ER ESTÁGIO DE<br>EGERAÇÃO        | CETESB                       | CETESB                               | CETESB        | CETESB      |  |  |
|              | CERRADO                                               |                                                    | CETESB                       | CETESB                               | CETESB        | CETESB      |  |  |

24

\* Para solicitação em via pública, a prefeitura deverá fazer o pedido de corte.

\*\* Para solicitação em via pública de condominio fechado, o interessado deverá ser a associação responsável

#### QUAIS INTERVENÇÕES EM ÁREAS VERDES SÃO OBJETO DE AUTORIZAÇÃO AMBIENTAL PELA AGÊNCIA?

De acordo com o **Art. 9°** da Resolução Técnica CPAAVP 01/2022, deverão ser objeto de procedimento administrativo municipal para obtenção de Autorização Ambiental as seguintes situações, desde que localizados em área **urbana**:

- I. Intervenção em áreas de preservação permanente desprovidas de vegetação nativa;
- II. Supressão de vegetação pioneira ou exótica em APP;
- III. Corte de árvores isoladas, nativas ou exóticas, vivas ou mortas, em local situado dentro ou fora de APP;
- IV. Supressão de fragmento de vegetação nativa secundária do bioma Mata Atlântica em estágio inicial de regeneração, em local situado dentro ou fora de APP;
- V. Supressão de fragmento de vegetação nativa secundária do bioma Mata Atlântica em estágio médio de regeneração, em local situado fora de APP;
- VI. Supressão de agrupamento de árvores exóticas dentro ou fora de APP;
- VII. Poda drástica.

§ 1° Excetuam-se da condição de área urbana, disposta no caput deste artigo, desde que fora de área de preservação permanente:

- I. Corte de árvore exótica isolada;
- II. Supressão de agrupamento de árvores exóticas.

### INTERVENÇÃO EM ÁREA DE PRESERVAÇÃO PERMANENTE (APP)

Intervenção em Áreas de Preservação Permanente (APP) desprovidas ou não de vegetação nativa, desde que vinculadas às atividades de baixo impacto, obras públicas ou interesse social.

Para saber mais, acesse: <u>Lei</u> <u>12.651/2012</u> e <u>Resolução</u> <u>CPAAVP 01/2022</u>

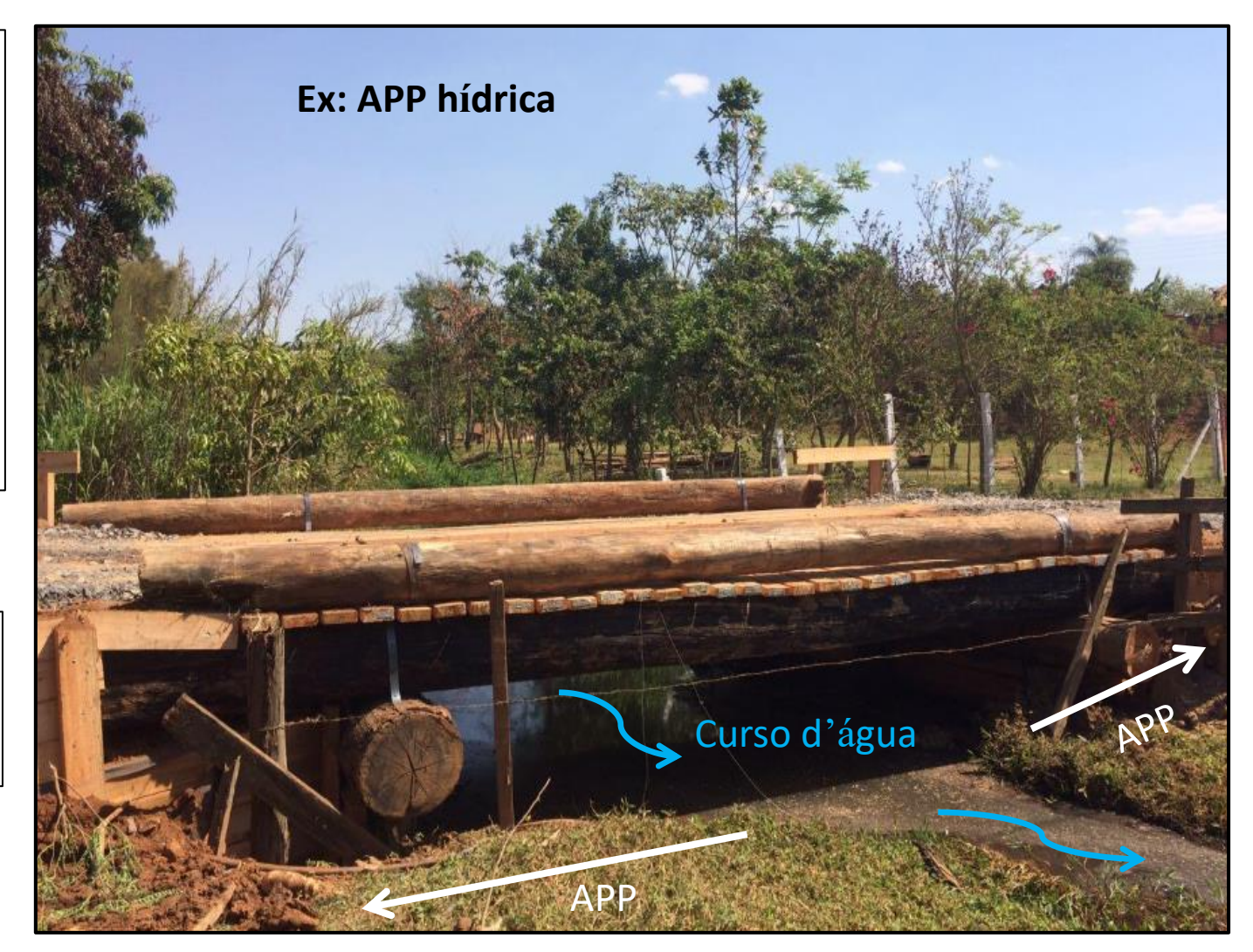

#### CORTE DE ÁRVORES ISOLADAS E/OU AGRUPAMENTOS

#### Corte de árvores isoladas e agrupamentos arbóreos (fora de fragmentos florestais)

a) Espécies exóticas e nativas em área urbana dentro e fora de APP

b) Espécies exóticas em área rural fora de APP

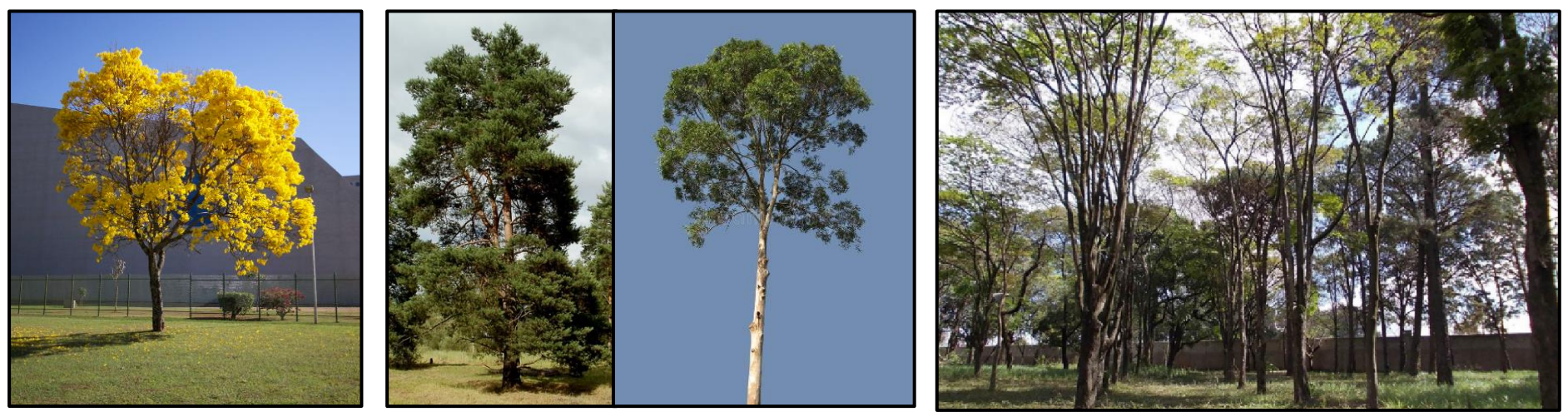

Ex.: espécie nativa - Ipê

Ex.: espécies exóticas - Pinus e Eucalipto

Ex.: agrupamento arbóreo

#### SUPRESSÃO DE FRAGMENTOS FLORESTAIS

a) Fragmento de vegetação nativa secundário do bioma Mata Atlântica em estágio inicial de regeneração, em local situado dentro ou fora de APP

b) Fragmento de vegetação nativa secundário do bioma Mata Atlântica em estágio médio de regeneração,

em local situado fora de APP

\*Fragmentos de Cerrado e fragmentos da Mata Atlântica em estágio primário, estágio secundário médio dentro de APP e estágio secundário avançado deverão ser feitos com a CETESB.

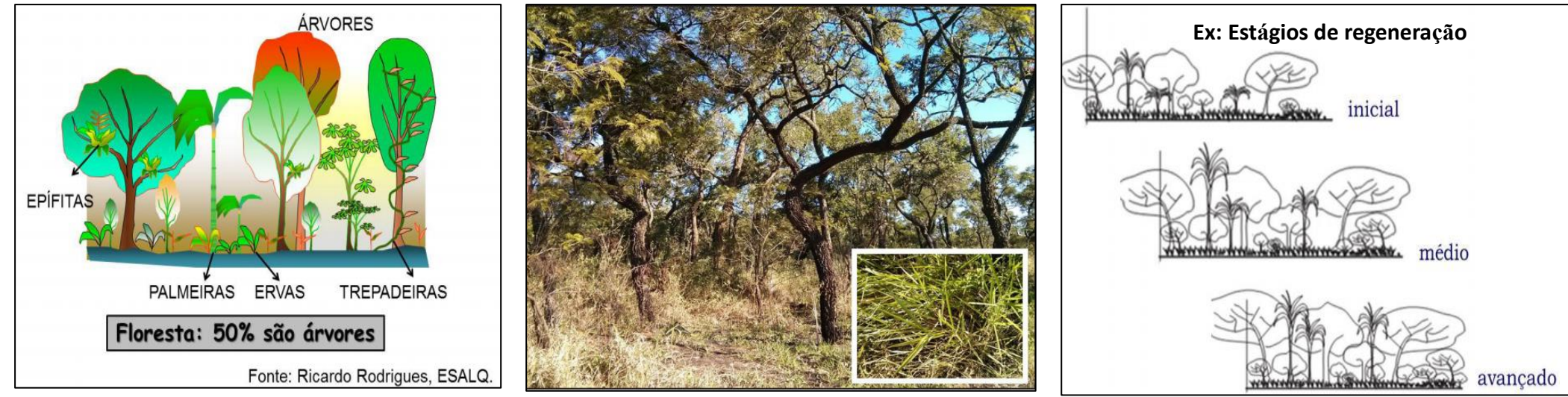

Ex: fragmento florestal

Ex: Cerrado

Fonte: adaptado de Wladir Mantovani

#### COMO SOLICITAR A AUTORIZAÇÃO AMBIENTAL DE ÁREAS VERDES?

#### **PASSO 1: SELECIONAR ÁREAS VERDES**

| FINALIDADE DA SOLICITAÇÃO      |                                                                                    |                           |                                                                                                    |                                              |
|--------------------------------|------------------------------------------------------------------------------------|---------------------------|----------------------------------------------------------------------------------------------------|----------------------------------------------|
| Atividades não Industriais * 🗌 | Áreas Verdes * 🛛                                                                   | Movimentação de Terra * 🗌 | Atividades Industriais *                                                                                              | Documentos Técnicos * 🗌                      |
| Attividades não Industriais *  |                                                                                    | Movimentação de Terra *   | <ol> <li>Selecione Áreas V</li> <li>Escolha as opções</li> <li>Escolha o tipo de</li> <li>Clique em avança</li> </ol> | Verdes<br>s apresentadas<br>autorização<br>r |
|                                | INTERVENÇÕES EM APP<br>Atividade Pretendida *<br>Favor Selecionar<br>Baixo impacto |                           |                                                                                                    |                                              |
|                                | Interesse social<br>Utilidade pública - LP, LI e LO                                |                           |                                                                                                    | AVANÇAR CANCELA                              |

- Caso a intervenção em áreas verdes esteja vinculada a <u>Atividades não Industriais</u> ou <u>Atividades Industriais</u>, iniciar a solicitação pelos blocos cinza ou azul
- ✓ É possível **solicitar mais de uma autorização** no mesmo processo

## PASSO 2: ÁREAS VERDES E MOVIMENTAÇÃO DE TERRA

FINALIDADE DA SOLICITAÇÃO

| Atividades não Industriais * | Áreas Verdes * 🔽                                                                                                    | Movimentação de Terra * 🗹                                                                                                    | Atividades Industriais * | Apoio Técnico * |
|------------------------------|----------------------------------------------------------------------------------------------------|----------------------------------------------------------------------------------------------------|--------------------------|-----------------|
| Atividades não Industriais * | Áreas Verdes *       ✓         Supressão de vegetação nativa do Bioma Cerrado? *       Sim          Sim        Não         Supressão de vegetação nativa primária do Bioma Mata Atlântica? *       Sim          Sim        Não         Áreas urbana ou rural? *       Urbana          Urbana        Rural         AUTORIZAÇÕES       Corte de Árvore Isolada         Supressão de Frag. Vegetação       Intervenção em APP         Desassoreamento       INTERVENÇÕES EM APP         Atividade Pretendida *       Favor Selecionar         Favor Selecionar          Baixo impacto       Interesse social         MOVIMENTAÇÃO DE FERRA       Haverá monimento de terra? * <ul> <li>Sim *</li> <li>Não</li> </ul> | Movimentação de Terra * ✓<br>Haverá mov. de terra em APA? *<br>Sim Não<br>Volume estimado (m3) *<br>Haverá supressão de vegetação ou intervenção em APP? *<br>Sim Não<br>Sim Não | Atividades Industriais * | Apoio Técnico * |

AVANÇAR CANCELAR

Caso haja alguma movimentação de terra vinculada à intervenção em áreas verdes, o quadro de "movimentação de terra" ficará aberto para preenchimento. Feito isso, clique em AVANÇAR.

#### PASSO 3: PREENCHER OS DADOS REFERENTES AOS OBJETOS DE AUTORIZAÇÃO, CONFORME AS ABAS APRESENTADAS

| 1. Selecione o objeto                                                                                                    | o de autorização                          |                    |                                |                                                                                  |                                             |                                                                                     |                   |                                                     |
|----------------------------------------------------------------------------------------------------|-------------------------------------------|--------------------|--------------------------------|----------------------------------------------------------------------------------|---------------------------------------------|-------------------------------------------------------------------------------------|-------------------|-----------------------------------------------------|
| 2. Em seguida, clique                                                                                                    | e na opção <mark>editar</mark>            |                    |                                | Editar Dados<br>Solicitação *                                                    | 737                                         |                                                                                     |                   | X                                                   |
| 3. Preencha as inf                                                                                                    | ormações solicita                         | adas               | no                             | Nome Popular *<br>Origem *                                                       | <br>Nativa<br>Exótica<br>Exótica Invasora   | Nome Científico<br>Haverá transporte do material lenhoso oriundo da supressão?<br>• | ⊖ Sim ⊖ Não       | Ameaçada de Extinção 🔷 Sim 🔿 Não                    |
| TODAS (1)     AUTORIZAÇÕES (1)       Número J     Finalidade                                                                                                    | eendimento / Propriedade Localização Data | Alteração Licença: | s/Autorizações                 | DAP (cm) *<br>Altura (m) *<br>Justificativa *                                    | em centímetros                              | Vol. de Madeira (m²) *                                                              | em m3             | Coordenadas UTM SIRGAS 2000                         |
| Aduramento     Aduramento     Aduramento     Detalhes     Corte de Árvore   Documentos     Contre de Árvore   Documentos     Contre de Árvore   Documentos     Contre de Árvore   Documentos                                                                                                    | Anisse Aprovação Publicação Taxa          | 2/2022 Corte de    | e Arvore Isolada<br>Gerar Guia | Existe alternativa<br>técnica locacional<br>para as atividades<br>pretendidas? * | ⊖ Sim ⊖ Não                                 |                                                                                     |                   | Æ                                                   |
| DICLUIR                                                                                                    |                                           | EXIBI              | NDO 1 - 8 DE 8                 | Foto da Árvore *                                                                 | ADICIONAR ARQUIVOS                          | nui                                                                                 | Foto do Tronco *  | ADICIONAR ARQUIVOS                                  |
| Cód.         Solicitação         Nome Popular                ✓              Édiar         517         737                ✓              Édiar         518         737                ✓              Édiar         519         737                                                                                                    | Nome Científico                           | <u>Origem</u>      | Taxa                           | Foto da Folha *                                                                  | ADICIONAR ARQUIVOS<br>Arraste os arquivos a | qui                                                                                 | Foto Panorâmica * | Africtionar Arquivos aqui Afriaste os arquivos aqui |
| Image: Antiperson of the second second sec |                                           |                    |                                | Foto do Fruto/Flor                                                               | ADICIONAR ARQUIVOS<br>Arraste os arquivos a | gui                                                                                 | Arqu              | ivos suportados: PNG, JPG, JPEG                     |
| Image: Constraint of the state of the state of  |                                           |                    | R\$ 646,28                     |                                                                                  |                                             |                                                                                     |                   |                                                     |

Caso não apareça a opção de editar para o objeto de autorização, seguir para a aba **documentos**.

## **EXEMPLOS DE FOTOS PARA INSERIR NO SISTEMA (PASSO 3)**

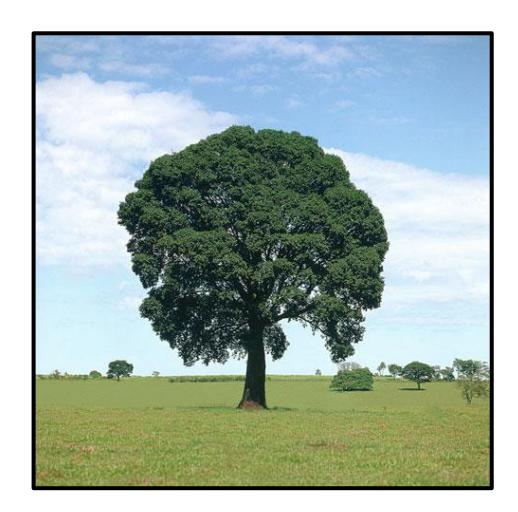

Foto da árvore inteira

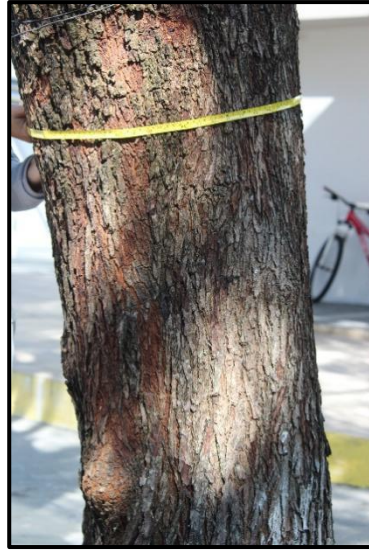

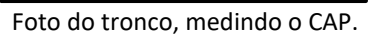

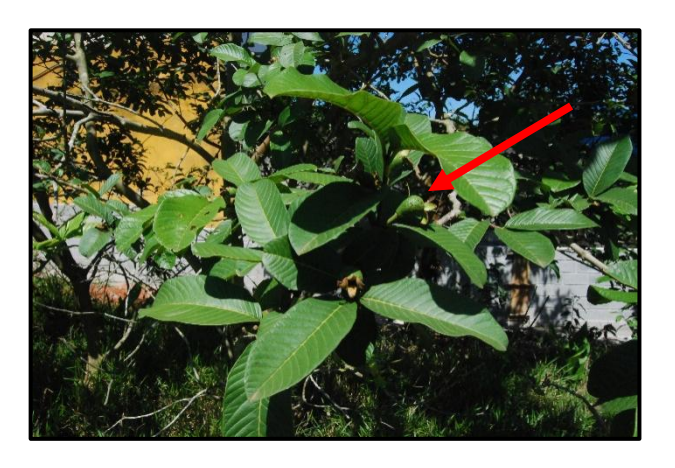

Foto das folhas e frutos

#### COORDENADAS SIRGAS 2000 - UTM ZONA 23S (PASSO 3)

Editar Dados 886 Solicitação Ameaçada de Extinção 🛛 Sim 🔿 Não Nome Popular Nome Científico Haverá transporte do material lenhoso oriundo da supressão? Origem \* 🔿 Nativa \star 🔿 Sim 🔿 Não Exótica Exótica Invasora Coordenadas UTM E (X, Longitude): composta por 6 dígitos Coordenadas UTM SIRGAS 2000 Vol. de Madeira (m<sup>3</sup>) \* em m3 DAP (cm) \* em centímetros (sem considerar casas decimais) Altura (m) Ε\* Coordenadas UTM N (Y, Latitude): composta por 7 dígitos Justificativa (sem considerar casas decimais) Existe alternativa técnica locacional 🔿 Sim 🔿 Não para as atividades pretendidas? Foto da Árvore \* ADICIONAR AROUIVOS Foto do Tronco \* ADICIONAR AROUIVOS Arraste os arquivos aqu Arraste os arquivos aqui CANCELAF SALVAR

No quadro flutuante, as coordenadas deverão ser inseridas no formato SIRGAS 2000 – UTM Zona 23S.

Caso você não tenha acesso a uma ferramenta de coleta de pontos geográficos, indicamos a utilização dos aplicativos gratuitos **SpotLens** e **UTM Geo Map**. Basta configurá-los para o formato UTM e coletar a localização do objeto de autorização.

#### SpotLens

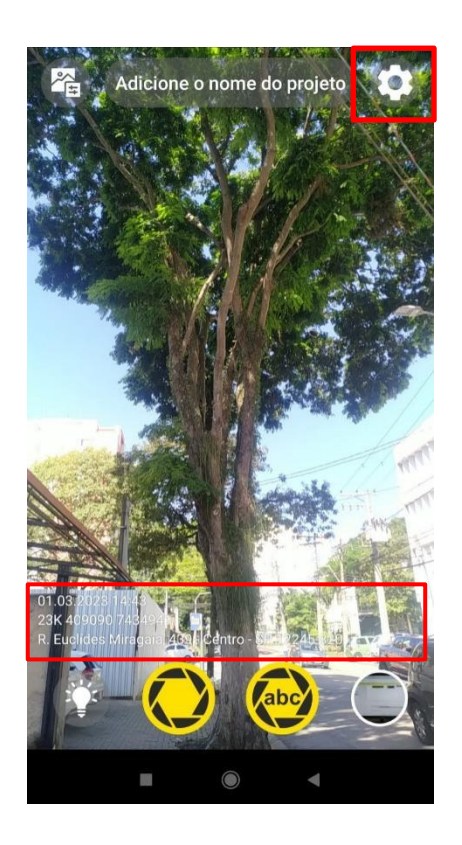

| ← Configurações                |              | í            |
|--------------------------------|--------------|--------------|
| Sistema de coordenadas         |              |              |
| UTM<br>48 N 377299 1483035     |              | ~            |
| Marca d'água & nome do arquivo | Foto         | Nome do      |
| Nome do Projeto                | $\checkmark$ |              |
| Nome da Empresa                | $\checkmark$ |              |
| Notas                          | $\checkmark$ | $\checkmark$ |
| ≺No. de referência             |              |              |
| Coordenadas                    | $\checkmark$ |              |
| ✓Precisão (m)                  |              |              |
| ✓Altitude (m)                  |              |              |
| ∽Direção                       |              |              |
| ►DD.MM.AAAA 24:00              | $\checkmark$ | $\checkmark$ |
| ✓Endereço completo             | $\checkmark$ |              |
| Logo                           |              |              |
| Mais                           |              |              |
| Configurações avança           | das          |              |
|                                | •            |              |

- 1. Clique no símbolo de **engrenagem** no canto superior direito do aplicativo;
- 2. Em configurações, selecione o Sistema de Coordenadas UTM;
- Tire a foto do local. Na parte inferior da imagem, você verá as coordenadas do ponto coletado (coordenada UTM E e coordenada UTM N).

## UTM Geo Map

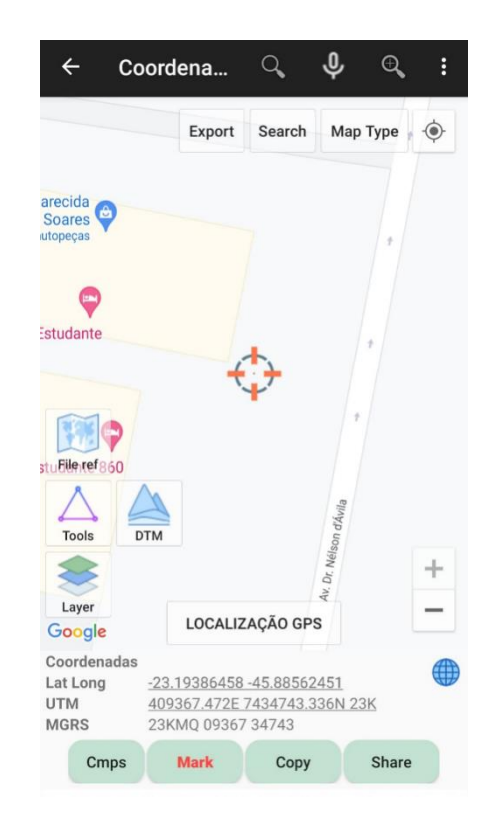

- 1. Clique em LOCALIZAÇÃO GPS
- 2. Clique em Mark
- As coordenadas ficarão registradas na parte inferior do aplicativo (coordenada UTM E e coordenada UTM N).

## PASSO 4: INSERÇÃO DE DOCUMENTOS E JUSTIFICATIVA

| SOLICITAÇÕES INCLUIR EXCLUIR                                                                                            |                                         | Exibindo                          | 1-1de1 1 🗸 🚽            |                                |
|----------------------------------------------------------------------------------------------------|-----------------------------------------|-----------------------------------|-------------------------|--------------------------------|
| TODAS (1) AUTORIZAÇÕES (1)                                                                                              |                                         |                                   |                         | Após o preenchimento,          |
| Número \downarrow Finalidade Interessado Endereço Empree                                                                | dimento / Propriedade                   | Localização <u>Data Alteração</u> | Licenças/Autorizações   |                                |
| 737/2022         Autorização                                                                                            |                                         | Urbana 28/12/2022                 | Corte de Árvore Isolada | clique na aba documentos e     |
| Andamento Solicitação Autorizações Documentos Guia Pag. Conf. Pag. A                                                    | álise Aprovação Publicação              | Taxa: R\$ 646,28                  |                         | insira os arquivos solicitados |
| Detalhes Corte de Árvore   Documentos                                                                                   |                                         |                                   |                         |                                |
|                                                                                                    |                                         |                                   |                         |                                |
| CORTE DE ÁRVORE ISOLADA DOCUMENTOS                                                                                      |                                         |                                   |                         | Caso um dos documentos         |
| SALVAR CANCELAR ARQUIVOS PERMITIDOS: PDF, DOC, DOCX, XLS, XLSX, WPS, GIF, JPG, PNG, KML, KMZ, DWG, DXF, SI              | IP(COMPACTADO .ZIP) COM NO MÁXIMO 50 MB | POR ARQUIVO.                      |                         | Caso uni dos documentos        |
| Cód. 1 Documento                                                                                                    | Arquivo Justificativa                   | a de Isenção Pendência            | Observação              | não seja pertinente ao seu     |
| X 737 - 14382 CAR - Cadastro Ambiental Rural, quando imóvel rural                                                       | ADICIONAR ARQUIVOS                      | stificativa                       |                         |                                |
|                                                                                                    | Arraste os arquivos aqui                |                                   |                         | empreendimento, adicione       |
| x 737 - 14363 Certidão de Usucapião, ou Decisão de usucapião transitada em julgado (1) Mais                             | ADICIONAR ARQUIVOS<br>Escrever a ju     | stificativa                       |                         | uma <b>justificativa</b> .     |
|                                                                                                    | Arraste os arquivos aqui                |                                   |                         |                                |
| *         737 - 14364         Certidão(ões) Negativas - Distribuição, Districuição Cível ou Vintenária         (1) Mais | ADICIONAR ARQUIVOS<br>Escrever a ju     | stificativa                       |                         |                                |
|                                                                                                    | Arraste os arquivos aqui                |                                   |                         | Os documentos obrigatórios     |
| 737 - 14365 CNPJ, Contrato Social e comprovante de endereço, no caso de pessoas jurídicas, exceto para obras públicas   | Arrasta os arquivos aqui                | stificativa                       |                         | Os documentos obrigatorios     |
|                                                                                                    | Anuste os angalios agai                 |                                   |                         | para cada tipo de atividade    |
| 737 - 14366 Contrato de Compra e Venda do Imóvel, com firma reconhecida                                                 | Arraste os arquivos aqui                | stificativa                       |                         |                                |
|                                                                                                    | ADICIONAR ARQUIVOS                      |                                   |                         | estao descritos no Anexo II    |
| X 737 - 14367 Cópia do carnê do IPTU ou CCIR do último exercício relativo ao imóvel                                     | Arraste os arquivos aqui                | stificativa                       |                         | da Resolução CPAAVP            |
|                                                                                                    | ADICIONAR ARQUIVOS                      |                                   |                         |                                |
| A 737 - INSOR                                                                                                    | Arraste os arquivos aqui                | suncauva                          |                         |                                |

Feito isso, clique em <mark>SALVAR</mark> e depois em GERAR GUIA. Após o recebimento do boleto no e-mail e efetivação do pagamento, seu processo irá para análise.

# **MOVIMENTAÇÃO DE TERRA**

Atividades previstas no Art. 9 da <u>Resolução Técnica CPAAVP</u> 01/2022

## QUAIS AS MOVIMENTAÇÕES DE TERRA SÃO OBJETO DE AUTORIZAÇÃO AMBIENTAL DE ACORDO COM A RESOLUÇÃO CPAAVP 01/2022?

De acordo com o Art. 9° da Resolução Técnica CPAAVP 01/2022, deverão ser objeto de procedimento administrativo municipal para obtenção de Autorização Ambiental as seguintes situações:

- I. Movimentações de terra, com volume superior a 500 m<sup>3</sup>;
- II. Movimentações de terra, com volume superior a 100 m<sup>3</sup> quando localizadas em Áreas de Proteção Ambiental APA.

Os municípios consorciados poderão, através de legislação municipal, definir volumes mais restritivos de movimentação de terra.

## QUAIS OS VOLUMES DE TERRA DEFINIDOS PARA CADA MUNICÍPIO CONSORCIADO?

| MOVIMENTAÇÃO DE<br>TERRA | VOLUME (m³)                               | JAMBEIRO                | MONTEIRO<br>LOBATO      | PARAIBUNA               | SANTO ANTÔNIO<br>DO PINHAL | SÃO JOSÉ DOS<br>CAMPOS  | TREMEMBÉ                |
|--------------------------|-------------------------------------------|-------------------------|-------------------------|-------------------------|----------------------------|-------------------------|-------------------------|
|                          | Inferior a 250 m <sup>3</sup>             | Dispensa<br>Autorização | Dispensa<br>Autorização | Dispensa<br>Autorização | Dispensa<br>Autorização    | Dispensa<br>Autorização | Dispensa<br>Autorização |
| Fora de APA              | Entre 250 e 500 m <sup>3</sup>            | Dispensa<br>Autorização | AGÊNCIA                 | AGÊNCIA                 | Dispensa<br>Autorização    | Dispensa<br>Autorização | Dispensa<br>Autorização |
|                          | lgual ou superior a<br>500 m <sup>3</sup> | AGÊNCIA                 | AGÊNCIA                 | AGÊNCIA                 | AGÊNCIA                    | Dispensa<br>Autorização | AGÊNCIA                 |
|                          | lgual ou inferior a<br>100 m <sup>3</sup> | Dispensa<br>Autorização | Dispensa<br>Autorização | Dispensa<br>Autorização | Dispensa<br>Autorização    | Dispensa<br>Autorização | Dispensa<br>Autorização |
| Dentro de APA            | Superior a 100 m <sup>3</sup>             | AGÊNCIA                 | AGÊNCIA                 | AGÊNCIA                 | AGÊNCIA                    | CETESB                  | AGÊNCIA                 |

#### QUAIS AS UNIDADES DE CONSERVAÇÃO ASSOCIADAS AOS MUNICÍPIOS CONSORCIADOS?

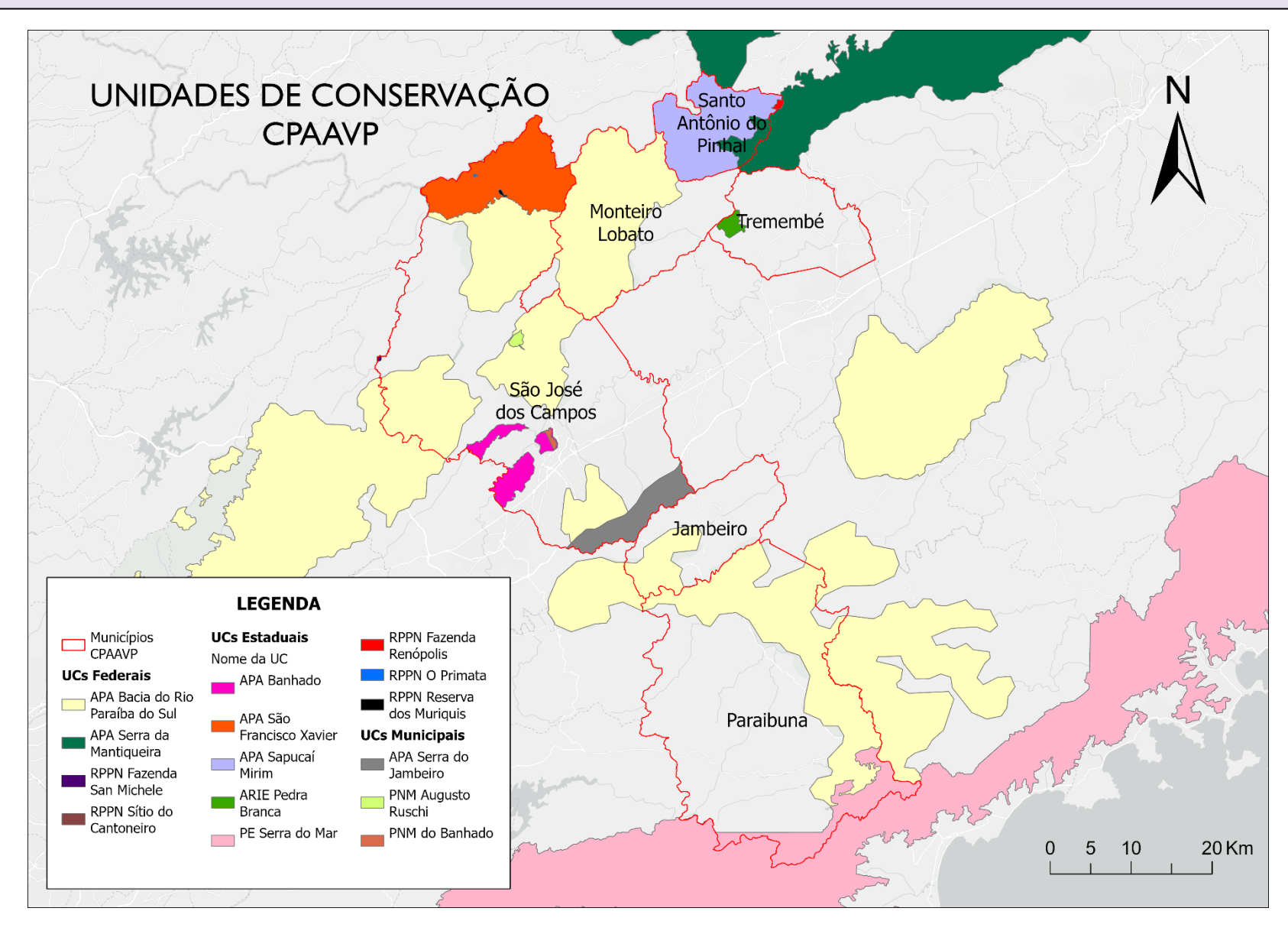

## COMO SOLICITAR A AUTORIZAÇÃO AMBIENTAL PARA MOVIMENTAÇÃO DE TERRA?

### PASSO 1: SELECIONAR MOVIMENTAÇÃO DE TERRA

| FINALIDADE DA SOLICITAÇÃO      |                |                                                                              |                                    |                                            |
|--------------------------------|----------------|------------------------------------------------------------------------------|------------------------------------|--------------------------------------------|
| Atividades não Industriais * 🗌 | Áreas Verdes * | Movimentação de Terra * 💟                                                    | Atividades Industriais *           | Documentos Técnicos * 🗌                    |
|                                |                | Haverá mov. de terra em APA? *<br>Sim  Não<br>Volume estimado (m3) *         |                                    |                                            |
|                                |                | 502<br>Haverá supressão de vegetação ou intervenção em<br>APP? *<br>Sim  Não | 5. Selecione Mo<br>6. Escolha as o | ovimentação de Terra<br>oções apresentadas |
|                                |                |                                                                              | 7. Clique em av                    | vançar                                     |

 Caso a Movimentação de Terra esteja vinculada a <u>Áreas Verdes</u>, <u>Atividades não Industriais</u> e/ou <u>Atividades</u> <u>Industriais</u>, **iniciar a solicitação pelos blocos verde, cinza ou azul;**

Caso o volume de terra seja dispensado de autorização, aparecerá a seguinte mensagem: "<u>Atividade dispensada de autorização. A certidão de dispensa de movimentação de terra será emitida após pagamento das taxas e análise técnica</u>".

#### PASSO 2: PREENCHER OS DADOS REFERENTES AO OBJETO DE AUTORIZAÇÃO, CONFORME AS ABAS APRESENTADAS

| ✓ NOVA SOLICITAÇÃO                      |            |                        |                    |                          |                  |                                          |                     |                        |                        |                   |                        |
|-----------------------------------------|------------|------------------------|--------------------|--------------------------|------------------|------------------------------------------|---------------------|------------------------|------------------------|-------------------|------------------------|
| Q SOLICITAÇÕES                          | SOLICITAC  | OES INCLUIR EXC        | LUIR               |                          |                  |                                          |                     |                        |                        | Exibindo          | 1-1 de 1 🛛 🗸 🖨 🕇       |
|                                         | C TODAS (1 | AUTORIZAÇÕES (1        | )                  |                          |                  |                                          |                     |                        |                        |                   |                        |
| AJUDA                                   | ,          | Número 🗸               | <b>Finalidade</b>  | ••••                     |                  | Endereço Empl                            | eendimento / Propri | edade                  | Localização            | Data Alteração    | Licenças/Autorizações  |
| • • • • • • • • • • • • • • • • • • • • |            | 769/2023               | Autorização        | Erica Aparecio           | da dos Santos    | dsdfs , 10 - Mo                          | nteiro Lobato       |                        |                        | 11/01/2023        | Movimento de Terra     |
|                                         | Andamento  | ) Solicitação          | Autorizações       | Documentos               | Guia Pag.        | Conf. Pag.                               | Análise Apr<br>O    | ovação Publicação      |                        | Taxa: R\$ 2.568,3 | 0 IIII GERAR GUIA      |
|                                         | Detalhes   | Mov. de terra   D      | ocumentos          |                          |                  |                                          |                     |                        |                        |                   |                        |
|                                         |            |                        |                    |                          |                  |                                          |                     |                        |                        |                   |                        |
|                                         | MOV. DE    | TERRA DOCUMENTOS       |                    |                          |                  |                                          |                     |                        |                        |                   |                        |
|                                         |            | Cád                    | Coligitosão        | Volur                    | no Estimodo (m3) | Ároo Torrono (m2)                        | Local am ADA        | Tino Edificação        | Áros Construíd         | 2 (222)           | Tava May da Tavra (BÊ) |
|                                         | Edi        | tar <b>4</b> Dibir 148 | 769                | volur                    | 502,00           | <u>Area Terreno (m<sup>-</sup>)</u>      | Sim                 | <u>Tipo Edificação</u> | <u>Area Construida</u> | <u>a (m-)</u>     | R\$ 2.568,30           |
|                                         |            | - <                    |                    |                          |                  |                                          |                     |                        |                        |                   |                        |
|                                         |            | `                      |                    |                          |                  |                                          |                     |                        |                        |                   |                        |
|                                         |            |                        | Movir              | nentaç                   | ão de Ter        | rra                                      |                     |                        |                        |                   |                        |
| L. Selecione MOV. I                     | DE TER     | RA                     | Soli               | citação                  |                  | 888                                      |                     | Taxa Mov. de To        | erra (R\$)             |                   |                        |
| ) Em coguida                            | clique     | na                     | 001                | onuşuo                   |                  |                                          |                     |                        | orra (114)             |                   |                        |
| L. LIII Segulua,                        | ciique     | Па                     | Houve a            | atividade n              | ninerária, indu  | ustriail, depósitos                      | de 🔿 Sim            | 🔵 Não                  |                        |                   |                        |
| opção <mark>editar</mark>               |            |                        |                    |                          |                  | resíduos sólidos                         | ? *                 |                        |                        |                   |                        |
| Prooncha as in                          | forma      | ções                   |                    | ŀ                        | lá processos     | erosivos intensos                        | ? * 🔿 Sim           | Não                    |                        |                   |                        |
| D. FIECHCHA AS III                      | nonna      | çues                   |                    |                          |                  |                                          |                     |                        |                        |                   |                        |
| solicitadas no                          | qu         | adro                   | Haverá<br>de corte | i movimen<br>es e aterro | tação de terra   | a que projete talu<br>superior a 4 (quat | les O Sim           | Não                    |                        |                   |                        |
| lutuanto o digua o                      |            |                        | de colti           | es e dicilio             | o com aituid     | metros                                   | ?*                  |                        |                        |                   |                        |
| iucuante e cilque e                     |            | VAR                    |                    |                          |                  |                                          |                     |                        |                        |                   |                        |

х

#### PASSO 4: INSERÇÃO DE DOCUMENTOS E JUSTIFICATIVA

|            | Númer                    | <u>o↓ Finalidade Interes</u>                                 | sado                  | Ende              | reço Empreendimer   | nto / Propriedad | <u>e <u>Téc</u></u> | cnico Ambiental    | Localização | Data Alteração | Licenças/Autorizações |
|------------|--------------------------|--------------------------------------------------------------|-----------------------|-------------------|---------------------|------------------|---------------------|--------------------|-------------|----------------|-----------------------|
|            | 888/2023                 | Autorização                                                  |                       |                   |                     |                  |                     |                    |             | 02/03/2023     | Movimento de Terra    |
| Andamento  | Solicit                  | ação Autorizações                                            | Documentos            | Guia Pag.         | Conf. Pag.          | Análise          | Aprovação           | Publicação         |             |                | IIII GERAR GUIA       |
| Detalhes   | Mov.                     | de terra   🗐 Documentos                                      |                       |                   |                     |                  |                     |                    |             |                |                       |
|            |                          |                                                              |                       |                   |                     |                  |                     |                    |             |                |                       |
| MOV. DE TI | ERRA DOG                 | UMENTOS                                                      |                       |                   |                     |                  |                     |                    |             |                |                       |
| INCLUIR    | ARQUIVOS                 | PERMITIDOS: PDF, DOC, DOCX, XL                               | S, XLSX, WPS, GIF, JF | PG, PNG, KML, KI  | MZ, DWG, DXF, SHP(C | OMPACTADO .ZII   | P) COM NO MÁXIMO    | 50 MB POR ARQUIVO. |             |                |                       |
|            |                          |                                                              |                       |                   |                     |                  |                     |                    |             |                |                       |
|            | <u>Cód. 个</u>            |                                                              | Documento             |                   |                     |                  | Arquivo             | Justificativa de   | Isenção     | Pendência      | Observação            |
|            | 888 - <mark>18370</mark> | CAR - Cadastro Ambiental Rura                                | II, quando imóvel ru  | ral               |                     |                  |                     |                    |             |                |                       |
|            | 888 - <mark>18371</mark> | Certidão de Usucapião, ou Deci                               | isão de usucapião t   | ransitada em ju   | lgado               | (1) Mais         |                     |                    |             |                |                       |
|            | 888 - <mark>18372</mark> | Certidão(ões) Negativas - Distr                              | ibuição, Districuiçã  | o Cível ou Vinte  | nária               | (1) Mais         |                     |                    |             |                |                       |
| 00         | 888 - <mark>18373</mark> | CNPJ, Contrato Social e compre<br>exceto para obras públicas | ovante de endereço    | , no caso de pe   | ssoas jurídicas,    |                  |                     |                    |             |                |                       |
|            | 888 - <mark>18374</mark> | Contrato de Compra e Venda de                                | o Imóvel, com firma   | reconhecida       |                     |                  |                     |                    |             |                |                       |
|            | 888 - <mark>18375</mark> | Cópia do carnê do IPTU ou CCII                               | R do último exercíci  | io relativo ao im | ióvel               |                  |                     |                    |             |                |                       |
| 00         | 888 - <mark>18376</mark> | Croqui de acesso                                             |                       |                   |                     |                  |                     |                    |             |                |                       |
| 00         | 888 - <mark>18377</mark> | Declaração de enquadramento                                  | da empresa - ME/E     | PP (Modelo - A    | NEXO IV)            |                  |                     |                    |             |                |                       |
|            | 888 - <mark>18378</mark> | Declaração de existência ou nã                               | o de passivos (Mod    | elo - ANEXO IV    | )                   |                  |                     |                    |             |                |                       |
| 0          | 888 - <mark>18379</mark> | Decreto de Utilidade Pública, o<br>público                   | u similar, em caso d  | e empreendime     | ento de interesse   |                  |                     |                    |             |                |                       |

X 758 - 14846 CAR - Cadastro Ambiental Rural, quando imóvel rural

ADICIONAR ARQUIVOS

- 1. Clique na aba documentos
- 2. Clique no botão incluir 🧉
  - e insira os arquivos solicitados
- Caso um dos documentos não seja pertinente ao seu empreendimento, adicione uma justificativa.

Os documentos obrigatórios para cada tipo de atividade estão descritos no Anexo II da Resolução CPAAVP

Feito isso, clique em <mark>SALVAR</mark> e depois em <mark>GERAR GUIA</mark>. Após o recebimento do boleto no e-mail e efetivação do pagamento, seu processo irá para análise.

## **ATIVIDADES INDUSTRIAIS**

Atividades previstas no Anexo I, Item II da <u>Deliberação</u> <u>CONSEMA 01/2018</u> e Anexo I, item II da <u>Resolução Técnica</u> <u>CPAAVP 01/2022</u>.

#### PASSO 1: NOVA SOLICITAÇÃO PARA ATIVIDADES INDUSTRIAIS

| Atividades não Industriais *                                                    | Áreas Verdes *                      | Movimentação de Terra *                  | Atividades industriais * 🗹                                                                                                    | Documentos Técnicos * |
|---------------------------------------------------------------------------------|-------------------------------------|------------------------------------------|----------------------------------------------------------------------------------------------------|-----------------------|
|                                                                                 |                                     |                                          | Tipo de Licença *                                                                                                    |                       |
|                                                                                 |                                     |                                          | Favor Selecionar 🖌 🗸                                                                                                    |                       |
| CLARAÇÃO DE REBPONSABILIDADE<br>ECLARO ESTAR CIENTE DE QUE A FALSIDADE NAS INFO | RMAÇÕES PRESTADAS NESTA SOLICITAÇÃO | IMPLICARÁ NAS PENALIDADES CABÍVEIS, PREV | LP-Licença Prévia<br>LI-Licença de Instalação<br>LO-Licença de Operação<br>RLO-Renov. de Licença de Operação<br>LP-LI-LO-Simplificado<br>LO(LP-LI-LO-Simplificado<br>LI(LP-LI)-Corretivo |                       |
|                                                                                 |                                     |                                          |                                                                                                    | CANG                  |
|                                                                                 |                                     |                                          |                                                                                                    | c.                    |

RLO - Renovação de Licença de Operação: para empreendimentos que precisam renovar a licença de operação.

LP+LI+LO Simplificado: licença que acumula as funções da LP, LI e LO, concedida para empreendimentos de baixo

potencial poluidor, sujeitos ao procedimento simplificado de licenciamento.

LO Corretivo (LP, LI, LO): Empreendimentos ou atividades em operação sem o devido processo de licenciamento.

LI Corretivo (LP, LI): Empreendimentos ou atividades em processo de instalação sem o devido processo de licenciamento.

## PASSO 2: NA PRÓXIMA TELA FLUTUANTE SELECIONE O CNAE/ATIVIDADE

| DADE DA \$            | SOLICITAÇÃO            |                                                 |                                                                                                    |                |                             |   |                                                                                                    |                                              |
|-----------------------|------------------------|-------------------------------------------------|----------------------------------------------------------------------------------------------------|----------------|-----------------------------|---|----------------------------------------------------------------------------------------------------|----------------------------------------------|
| Ativida               | ides não Indus         | striais * 🗌                                     | Áreas Verdes * 🛛                                                                                                | Movim          | nentação de Terra *         |   | Atividades Industriais * 🛛                                                                                      |                                              |
| Ativi                 | idades CN              | IAE                                             |                                                                                                    | Busca          | ar Q                        | × | Tipo de Licença *           LP-Licença Prévia         ✓           ATIVIDADES         ✓                          | Utilize o botão de busca<br>caso necessário. |
| ATIVI                 | DADES CNAI             | E                                               |                                                                                                    | Ex             | (ibindo 1 - 15 de 1331      |   | Atividades/CNAEs objeto de<br>Licenciamento.                                                                    |                                              |
| <u>Ident.</u><br>1748 | CÓD. CNAE<br>1012-1/01 | Atividade<br>Abate de aves                      | - 1012-1/01                                                                                                    | Fator ComplexW | Competência<br>CETESB       |   | CNAEs/Atividades *                                                                                              |                                              |
| 1750<br>1944          | 1012-1/02<br>1531-9/02 | Abate de pequ<br>Acabamento d                   | enos animais - 1012-1/02<br>e calçados de couro sob contrato Mais                                               | 5,00<br>2,50   | CETESB<br>Agência Ambiental | 1 | Selecione                                                                                                    | Clique na atividade                          |
| 3442<br>3182          | 8550-3/01<br>6613-4/00 | Administração<br>Administração<br>Administração | de nirraestrutura portuaria - 5 Mais<br>de caixas escolares - 8550-3/01<br>de cartões de crédito - 6613-4/ Mais |                | nda                         |   | PROCEDIMENTOS / EMISSÃO POLUENTES                                                                               | item selecionar.                             |
| 3136<br>∢             | 6493-0/00              | Administração                                   | de consórcios para aquisição de Mais                                                                            |                | nda                         | • | No processo industrial navera algum<br>dos procedimentos abaixo ou emissão<br>de algum dos poluentes citados? * |                                              |
|                       | _                      | 1                                               | 2 3 4 5 6 7 8 9 10 PRÓXIM                                                                                       |                |                             | Å | <ul> <li>Nenhum</li> <li>Lavagem ou desinfecção de<br/>material plástico a ser recuperado</li> </ul>            |                                              |

Insira os CNAEs das atividades **efetivamente** desenvolvidas pelo empreendimento.

#### PASSO 3: RESPONDA AS QUESTÕES SEGUINTES SOBRE A ATIVIDADE

|                                                                                                    | L ERICA APARECIDA DOS SA |
|----------------------------------------------------------------------------------------------------|--------------------------|
| Fabricação de tecidos especiais, inclusive artefatos - 1354-<br>5/00                                      | ×                        |
|                                                                                                    |                          |
| Fabricação de equipamentos e acessorios para segurança<br>pessoal e profissional - 3292-2/02              | ×                        |
| Selecione                                                                                                 |                          |
|                                                                                                    |                          |
| PROCEDIMENTOS / EMISSÃO POLUENTES                                                                         |                          |
| No processo industrial haverá algum dos procedimentos abaixo<br>emissão de algum dos poluentes citados? * | ou                       |
| Nenhum                                                                                                    |                          |
| <ul> <li>Lavagem ou desinfecção de material plástico a ser recupera</li> </ul>                            | do                       |
| <ul> <li>Manipulação ou fabricação de artefatos contendo amianto</li> </ul>                               |                          |
| <ul> <li>Tratamento térmico, tratamento superficial (galvanoplastia)<br/>fusão de metais</li> </ul>       | ou de                    |
| Processamento de chumbo                                                                                   |                          |
| <ul> <li>Utilização de gás amônia no processo produtivo ou no setor<br/>utilidades</li> </ul>             | de                       |
| Preservação de madeira;                                                                                   |                          |
| Secagem de materiais impressos, em estufas                                                                |                          |
| Espelhação                                                                                                |                          |
| <ul> <li>Formulação de poliuretano (espumação)</li> </ul>                                                 |                          |
| Produção de peças de fibra de vidro                                                                       |                          |
| Jateamento de areia                                                                                       |                          |
| Material particulado (MP): >=100 t/ano                                                                    |                          |
| Óxidos de nitrogênio (NOx): >=40 t/ano                                                                    |                          |
| Compostos orgânicos voláteis, exceto metano (COVs, não-C<br>>=40 t/ano                                    | :H4):                    |
| Óxidos de enxofre (SOx): >=250 t/ano                                                                      |                          |
| ÁREAS VERDES/MOV. DE TERRA                                                                                |                          |
| Haverá supressão de vegetação ou intervenção em APP? *                                                    |                          |
| 🔿 Sim 💿 Não                                                                                               |                          |
| Haverá movimento de terra? *                                                                              |                          |
| 🔾 Sim 💿 Não                                                                                               |                          |
|                                                                                                    |                          |
|                                                                                                    |                          |

Após selecionar as atividades passíveis de licenciamento, responda às questões sobre o empreendimento e clique em AVANÇAR.

## PASSO 4: LICENCIAMENTO + AUTORIZAÇÃO EM ÁREAS VERDES

## PASSO 5: VOCÊ SERÁ DIRECIONADO PARA A PÁGINA SEGUINTE ONDE DEVERÃO CONSTAR AS INFORMAÇÕES DA LICENÇA.

| LICENCIAMENTO                                                                 | •            |                           |                                                                           |                                          |                                        |                       |                                |                                                                     |           |                      |              |                    |                  |
|-------------------------------------------------------------------------------|--------------|---------------------------|---------------------------------------------------------------------------|------------------------------------------|----------------------------------------|-----------------------|--------------------------------|---------------------------------------------------------------------|-----------|----------------------|--------------|--------------------|------------------|
| ✓ NOVA SOLICITAÇÃO Q MINHAS SOLICITAÇÕES                                      | MINHAS SOLIO | CITAÇÕES                  | NCLUIR EXCLUIR                                                            |                                          |                                        |                       |                                |                                                                     |           |                      | Ex           | iibindo 1 - 1 de 1 | 1 🗸 🗗            |
| ENVIO / BAIXA - TAXAS                                                         | TODAS (1)    | LICENCIAMENT              | DS (1)                                                                    |                                          |                                        |                       |                                |                                                                     |           |                      |              |                    |                  |
| <ul> <li>MINHAS AUTORIZAÇÕES</li> <li>✓ MINHAS LICENÇAS</li> <li>✓</li> </ul> |              | <u>Número ↓</u>           | Finalidade         Interessado         Endereço Empreendimento / Propried |                                          |                                        |                       | o / Propriedad                 | <u>edade</u> Localização <u>Data Alteração</u> <u>Licenças/Autr</u> |           |                      |              | Autorizações       |                  |
| O LEGISLAÇÕES <                                                               | 72           | Solicitação               | Licenciamento<br>Licenças                                                 | Documentos                               | Guia Pag.                              | fsdsdfs<br>Conf. Pag. | , 10 - Monteiro Lob<br>Análise | oato<br>Aprovação                                                   | Publica   | ção                  | 26/12/20     | 022 Licencian      | nento Industrial |
| Clique na<br>opção editar<br>e insira as                                      | Detalhes LP  | Documen                   | tos                                                                       |                                          |                                        | 0                     | 0                              |                                                                     | 0         | Dt Assources         | Taxa, r      | Situra če          |                  |
| solicitadas                                                                   | 🖊 Editar     | <u>3011citação</u><br>725 | Fabricação de tecid<br>Fabricação de equip                                | os especiais, inclu<br>pamentos e acesso | isive artefatos<br>órios para seguranç | a pessoal e profissi  | onal                           | 20                                                                  | 5/12/2022 | <u>nr. Abtovačao</u> | DL. Validade | Solicitado         | 0,00             |

## PASSO 6: PREENCHA AS INFORMAÇÕES SOLICITADAS NO QUADRO SEGUINTE E CLIQUE SALVAR

| SOLICITAÇÕES INCLUIR EXCLUIR                                                 |                                                                                                    |                                                                                                    | Exibindo                                                                          | 1 - 1 de 1 1 🗸 🖨 -    |
|------------------------------------------------------------------------------|----------------------------------------------------------------------------------------------------|----------------------------------------------------------------------------------------------------|-----------------------------------------------------------------------------------|-----------------------|
|                                                                              | LP-Licença Prévia                                                                                                    |                                                                                                    | ×                                                                                 |                       |
| <u>Número ↓ Finalidade</u><br>882/2023 Licenciamento<br>Solicitação Licencas | Solicitação *<br>882                                                                                                    | Dt. Alteração<br>01/03/2023                                                                                              | Taxa R\$<br>0,00                                                                  | cenças/Autorizações   |
| Andamento<br>Detalhes LP   Documentos                                        | Tipo de Licença<br>Licenciamento Industrial                                                                                                    |                                                                                                    |                                                                                   | GERAR GUIA            |
| LP DOCUMENTOS                                                                | Atividades Econômicas<br>Acabamento de calçados de couro<br>sob contrato<br>Fabricação de letras, letreiros e<br>placas de qualquer material, exceto<br>luminosos | Ampliação e/ou instalação de novos<br>equipamentos *<br>O Sim O Não<br>Regimes Diferenciados                             | Área Construída Total (m²) *<br>1500<br>Área de Atividade ao Ar Livre (m²) *<br>0 | tuação <u>Taxa RS</u> |
| Editar 882 Acabamento de<br>Fabricação de l                                  |                                                                                                    | Microempresa (ME)<br>Favor Selecionar<br>Microempresa (ME)<br>Empresa de Pequeno Porte (EPP)<br>Arraste os arquivos aqui | Área de ampliação e/ou novos<br>equipamentos (m²) *                               | olicitado 0,00        |
|                                                                              |                                                                                                    |                                                                                                    | SALVAR CANCELAR                                                                   | 4                     |

#### PASSO 7: INSIRA OS DOCUMENTOS SOLICITADOS

| SOLICITA | CÕES                      |                                                                             |                |                               |                  |                                                   |                 |                     | Evibir          | indo 1 - 1 de |                   | - <u> </u> |                |         |       |       |
|----------|---------------------------|-----------------------------------------------------------------------------|----------------|-------------------------------|------------------|---------------------------------------------------|-----------------|---------------------|-----------------|---------------|-------------------|------------|----------------|---------|-------|-------|
|          | QUEU I                    | INCLOIR EXCLOIR                                                             |                |                               |                  |                                                   |                 |                     | EXIDI           |               |                   | -          |                |         |       |       |
|          | Nú                        | imero                                                                       | lo <u>Ende</u> | ereço Empreendimento / Pro    | priedade         | Técnico                                           | Ambiental       | Localização         | Data Alteração  | <u>Licenç</u> | as/Autorizações   |            |                |         |       |       |
|          | 882/202                   | 23 Licenciamento                                                            | Rua            | , 1 - Monteiro Lobato         |                  |                                                   |                 |                     | 01/03/2023      | Licenci       | amento Industrial | A          | pós 🛛          | o pr    | eenc  | hime  |
| Andament | to                        | licitação Licenças Documento                                                | s Guia         | Pag. Conf. Pag.               | Análise          | Aprovação<br>———————————————————————————————————— | Publicação      | _                   | Taxa: R\$ 1.079 | 9,61          | GERAR GUIA        |            | •              |         |       |       |
| Detalhes | EP                        | Documentos                                                                  |                |                               |                  |                                                   |                 |                     |                 |               |                   | С          | lique r        | na aba  | doc   | umer  |
|          |                           |                                                                             |                |                               |                  |                                                   |                 |                     |                 |               |                   |            |                |         |       |       |
| LP D     | OCUMENTOS                 | s                                                                           |                |                               |                  |                                                   |                 |                     |                 |               |                   | e          | insir          | a os    | doc   | umer  |
| SALVA    | R CANCELA                 | AR ARQUIVOS PERMITIDOS: PDF, DOC, DOCX, X                                   | LS, XLSX, WPS  | , GIF, JPG, PNG, KML, KMZ, DV | IG, DXF, SHP(COM | PACTADO .ZIP) COM                                 | NO MÁXIMO 50 M  | B POR ARQUIVO.      |                 |               |                   |            |                |         |       |       |
|          | <u>Cód. 个</u>             | Documento                                                                   |                |                               | Arqui            | vo                                                |                 | Justificativa de Is | enção Pen       | ndência       | Observação        | S          | olicitad       | los.    |       |       |
|          |                           |                                                                             |                | ADICIONAR ARQUIVOS            |                  |                                                   |                 |                     |                 |               |                   |            | onorcae        |         |       |       |
| ×        | 882 - <mark>18208</mark>  | <sup>8</sup> CAR - Cadastro Ambiental Rural, quando<br>imóvel rural         |                | age                           | nciaambiental.pr | ng 678.34 KB ELIM                                 | INA SELECIONADO | s                   |                 |               |                   | C          | aso ur         | n dos   | doc   | umer  |
|          |                           |                                                                             |                |                               |                  |                                                   |                 |                     |                 |               |                   |            |                |         | 400   | annei |
| ×        | 882 - <mark>1820</mark> 9 | Certidão de Usucapião, ou Decisão de                                        | (1) Mais       | ADICIONAR ARQUIVOS            |                  |                                                   |                 | Escrever a justific | ativa           |               |                   | n          | ão seiz        | a nerti | inent | e ao  |
|          |                           |                                                                             |                | Arraste os arquivos aqui      |                  |                                                   |                 |                     |                 |               |                   |            |                |         | mem   | ,c uo |
| ×        | 882 - <mark>18210</mark>  | Certidão(ões) Negativas - Distribuição,<br>Districuição Cível ou Vintenária | (1) Mais       | Arraste os arquivos aqui      |                  |                                                   |                 | Escrever a justific | ativa           |               |                   |            | mnroo          | dimor   | nto.  | adici |
|          |                           | CNP.L Contrato Social e comprovante de                                      |                | ADICIONAR ARQUIVOS            |                  |                                                   |                 |                     |                 |               |                   |            | mpiee          | unner   | πο,   | aurci |
| ×        | 882 - <mark>18211</mark>  | endereço, no caso de pessoas jurídicas,<br>exceto para obras públicas       |                | Arraste os arquivos aqui      |                  |                                                   |                 | Escrever a justific | ativa           |               |                   |            |                | tificat | ive   |       |
|          |                           | Contrato do Compra o Venda do Imável                                        |                | ADICIONAR ARQUIVOS            |                  |                                                   |                 |                     |                 |               |                   | lu         | ina <b>jus</b> | uncat   | IVd.  |       |
| ×        | 882 - <mark>1821</mark> 2 | com firma reconhecida                                                       |                | Arraste os arquivos aqui      |                  |                                                   |                 | Escrever a justific | ativa           |               |                   |            |                |         |       |       |
|          |                           | Cópia do carnê do IPTU ou CCIR do últim                                     | 0              | ADICIONAR ARQUIVOS            |                  |                                                   |                 |                     |                 |               |                   |            |                |         |       |       |
| ×        | 882 - <mark>1821</mark> 3 | exercício relativo ao imóvel                                                |                | Arraste os arquivos aqui      |                  |                                                   |                 | Escrever a justific | ativa           |               |                   |            |                |         |       |       |

## PASSO 8: ASSIM QUE FINALIZAR A INSERÇÃO DOS DOCUMENTOS, CLIQUE EM SALVAR

| OLICIT  |               | ICLUIR EXCLUIR                                                        |                                         |                                       |                                  |                          | Exibindo 1 - 1 | de 1 1 🗸             |
|---------|---------------|-----------------------------------------------------------------------|-----------------------------------------|---------------------------------------|----------------------------------|--------------------------|----------------|----------------------|
|         | Núm           | nero 🗸 🛛 Finalidade Interessado                                       | Ender                                   | reço Empreendimento / Propriedade     | Técnico Ambiental                | Localização <u>Data</u>  | Alteração Lic  | enças/Autorizações   |
|         | 882/2023      | B Licenciamento Arlen Lastre                                          | Rua,                                    | 1 - Monteiro Lobato                   |                                  | 01/03                    | 3/2023 Lic     | enciamento Industria |
| Andame  | nto Solic     | itação Licenças Documentos                                            | Guia P                                  | Pag. Conf. Pag. Análise               | Aprovação Publicação             | Taxa:                    | R\$ 1.079,61   | IIII GERAR GUIA      |
| Detalhe | es LP         | Documentos                                                            |                                         |                                       |                                  |                          |                |                      |
|         | DOCUMENTOS    | 7                                                                     |                                         |                                       |                                  |                          |                |                      |
| SALV    |               | AROUIVOS PERMITIDOS: PDF DOC. DOCX. XL                                | S XLSX WPS                              | GIE JPG PNG KML KMZ DWG DXE SHP(COMP) | ACTADO "ZIP) COM NO MÁXIMO 50 MB |                          |                |                      |
| UAL     |               |                                                                       | ,,,,,,,,,,,,,,,,,,,,,,,,,,,,,,,,,,,,,,, |                                       |                                  |                          |                |                      |
|         | <u>Cód. 个</u> | Documento                                                             |                                         | Arquivo                               |                                  | Justificativa de Isenção | Pendência      | Observação           |
| 1       | ₿82 - 18208   | CAR - Cadastro Ambiental Rural, quando<br>imóvel rural                |                                         | ADICIONAR ARQUIVOS                    | 678.34 KB ELIMINA SELECIONADOS   |                          |                |                      |
|         |               | Certidão de Usucapião, ou Decisão de                                  |                                         | ADICIONAR ARQUIVOS                    |                                  |                          |                |                      |
|         | 882 - 18209   | usucapião transitada em julgado                                       | (1) Mais                                | Arraste os arquivos aqui              |                                  | Escrever a justificativa |                |                      |
|         |               | Certidão(ões) Negativas - Distribuição.                               |                                         | ADICIONAR ARQUIVOS                    |                                  |                          |                |                      |
| 1       | 882 - 18210   | Districuição Cível ou Vintenária                                      | (1) Mais                                | Arraste os arquivos aqui              |                                  | Escrever a justificativa |                |                      |
|         |               | CNPJ, Contrato Social e comprovante de                                |                                         | ADICIONAR ARQUIVOS                    |                                  |                          |                |                      |
|         | 882 - 18211   | endereço, no caso de pessoas jurídicas,<br>exceto para obras públicas |                                         | Arraste os arquivos aqui              |                                  | Escrever a justificativa |                |                      |
|         |               | Contrato de Compra e Venda do Imóvel                                  |                                         | ADICIONAR ARQUIVOS                    |                                  |                          |                |                      |
| 1       | 882 - 18212   | com firma reconhecida                                                 |                                         | Arraste os arquivos aqui              |                                  | Escrever a justificativa |                |                      |
|         |               | Cópia do carnê do IPTU ou CCIP do último                              |                                         | ADICIONAR ARQUIVOS                    |                                  | -                        |                |                      |
|         | 882 - 18213   | exercício relativo ao imóvel                                          |                                         | Arraste os arquivos aqui              |                                  | Escrever a justificativa |                |                      |

## PASSO 9: PARA FINALIZAR SUA SOLICITAÇÃO, CLIQUE EM GERAR GUIA.

| SOLICITAÇ | ÕES IN                 | ICLUIR EXCLUIR                                                                         |                                                            |                                               |                      | GERAR GUIA DE PAGAMENTO - so                                        | olicitação nº: [882/202                              | 3]                                                                                     | ×                  |
|-----------|------------------------|----------------------------------------------------------------------------------------|------------------------------------------------------------|-----------------------------------------------|----------------------|---------------------------------------------------------------------|------------------------------------------------------|----------------------------------------------------------------------------------------|--------------------|
|           | <u>Núm</u><br>882/2023 | <u>Finalidade</u><br>B Licenciamento                                                   | Interessado<br>Arlen Lastre                                | Endereço Empree<br>Rua , 1 - Monteiro         | ndimento /<br>Lobato | Atenção: Ao clicar em "Concluir" e gerar                            | a guia de pagamento, a so<br>de 15 dias após a em    | olicitação não poderá ser alterada. O vencime<br>Nisão.                                | nto é              |
| Andamento | Solic                  | citação Licenças                                                                       | Documentos                                                 |                                               |                      | O sistema de licenciamento esta em p<br>após verificação de conforr | eríodo de homologação. A<br>nidade da taxa e documen | s guia de pagamento será enviada para seu en<br>tação relacionadas a esta solicitação. | Após salvar os     |
| Detalhes  | LP                     | Documentos                                                                             |                                                            |                                               |                      | Finalidade                                                          | Licenças                                             | s/Autorizações                                                                         | documentos, vá     |
|           |                        |                                                                                        |                                                            |                                               |                      | Licenciamento                                                       | Licenciam                                            | ento Industrial                                                                        |                    |
| LP DO     | CUMENTOS               |                                                                                        |                                                            |                                               |                      | 1 - PESSOA/ENDEREÇO                                                 |                                                      |                                                                                        | em GERAR GUIA.     |
| INCLUIR   | ARQUIVOS               | S PERMITIDOS: PDF, DOC, DOCX                                                           | , XLS, XLSX, WPS, GI                                       | F, JPG, PNG, KML, KMZ                         | DWG, DXF,            | TIPO_DOCUMENTO> Física                                              | LO                                                   | GRADOURO> Rua Cônego Ruy Amaral de N                                                   | Allo O holeto será |
|           | <u>Cód. 个</u>          |                                                                                        | Documento                                                  |                                               |                      | NUMERO_DOCUMENTO> 1111                                              | 1111111                                              | NÚMERO> 1                                                                              | O boleto sera      |
| 00        | 882 - 18208            | CAR - Cadastro Ambiental R                                                             | Rural, quando imóve                                        | l rural                                       |                      | NOME_PESSOA> Arlen                                                  | Lastre COM                                           | IPLEMENTO>                                                                             | enviado para o e-  |
| 00        | 882 - 18209            | Certidão de Usucapião, ou D                                                            | Decisão de usucapiã                                        | io transitada em julga                        | do                   | CEP> 1224                                                           | 4250                                                 | CIDADE> São José dos Campos                                                            |                    |
| 00        | 882 - 18210            | Certidão(ões) Negativas - D                                                            | istribuição, Districu                                      | lição Cível ou Vintená                        | ria                  | 2 - LOCAL DA OBRA/ATIVIDADE                                         |                                                      |                                                                                        | mail cadastrado.   |
| 00        | 882 - 18211            | CNPJ, Contrato Social e con<br>exceto para obras públicas                              | nprovante de ender                                         | eço, no caso de pess                          | as jurídica          | LOGRADOURO> Rua                                                     |                                                      | NÚMERO> 1                                                                              | Após o             |
| o ø       | 882 - 18212            | Contrato de Compra e Vend                                                              | a do Imóvel, com fir                                       | rma reconhecida                               |                      | BAIRRO> Bairro                                                      |                                                      | CIDADE> Monteiro Lobato                                                                |                    |
| o ø       | 882 - 18213            | Cópia do carnê do IPTU ou (                                                            | CCIR do último exer                                        | cício relativo ao imóv                        | el                   | 3 - LANÇAMENTO                                                      |                                                      |                                                                                        | pagamento, o       |
|           | 882 - 18214            | Croqui de acesso                                                                       |                                                            | 5/500 (Madala - ANG                           | 10.00                |                                                                     |                                                      | CO                                                                                     |                    |
|           | 882 - 18215            | Declaração de enquadramen<br>Declaração de existência ou                               | nto da empresa - M                                         | E/EPP (Modelo - ANE                           | XOIV)                |                                                                     | Escrever a justificativa                             |                                                                                        | processo seguira   |
| 00        | 882 - 18217            | Decreto de Utilidade Pública<br>interesse público                                      | a, ou similar, em cas                                      | so de empreendiment                           | o de                 |                                                                     | Escrever a justificativa                             | a                                                                                      | para análise.      |
| 0 6       | 882 - 18218            | Escritura de Posse registrad<br>acompanhada da matrícula<br>- deverá haver anuência do | da em Cartório de T<br>do imóvel, quando o<br>proprietário | ítulos e Documentos,<br>o interessado não é o | proprietár           | io                                                                  | Escrever a justificativa                             | a                                                                                      |                    |
| 00        | 882 - 18219            | Projeto, em arquivo vetorial,<br>SIRGAS 2000                                           | , GEORREFERENCIA                                           | NDO (kml, shp) - UTM                          | DATUM                |                                                                     | Escrever a justificativa                             | a                                                                                      |                    |

# **DOCUMENTOS TÉCNICOS**

## PASSO 1: NOVA SOLICITAÇÃO DE DOCUMENTOS TÉCNICOS

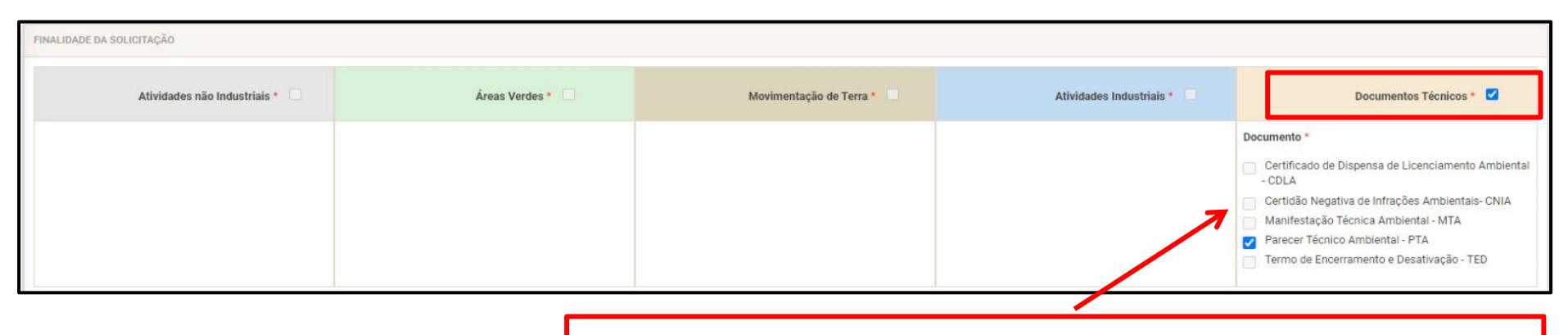

Selecione Documentos Técnicos e em seguida o tipo de documento

**Certidão Negativa de Infrações Ambientais - CNIA:** documento declaratório que atesta a existência ou não de processos administrativos junto a Agência Ambiental.

**Certificado de Dispensa de Licenciamento Ambiental - CDLA**: documento que informa a dispensa do licenciamento de empreendimentos ou atividades que se apresentam em condições abaixo das linhas de corte, ou não exerçam atividade passível de licenciamento no local objeto do pedido e desenvolvam apenas atividades administrativas e comerciais, depósitos de produtos acabados, entre outros com endereço fiscal.

Manifestação Técnica Ambiental - MTA: documento que transfere a competência do licenciamento ambiental ao órgão estadual.

Parecer Técnico Ambiental - PTA: documento técnico de caráter conclusivo que subsidia a emissão de outros atos administrativos da Agência Ambiental.

**Termo de Encerramento e Desativação - TED**: documento emitido após a implementação das medidas e condicionantes técnicas, constantes do Plano de Encerramento e Desativação.

#### PASSO 2: INSIRA OS DOCUMENTOS SOLICITADOS

|                                                                                                    |                                                                                                    |                    |                           | - 4                      |                                 |                   |         |         |
|----------------------------------------------------------------------------------------------------|----------------------------------------------------------------------------------------------------|--------------------|---------------------------|--------------------------|---------------------------------|-------------------|---------|---------|
| ILICITAÇÕES                                                                                                    | NCLUR EXCLUR                                                                                                    |                    |                           | EXIDING                  |                                 |                   |         |         |
| Núm                                                                                                    | ero J Finalidade Interessado Endereço Empreendimento / Propriedade                                                                                                    | : 1                | Técnico Ambiental Localiz | ação <u>Data Alteraç</u> | ão <u>Licenças/Autorizações</u> | 5                 |         |         |
| 889/202                                                                                                    | 23 Documento Avenida Fortaleza , 10 - São José dos Ca                                                                                                    | mpos               |                           | 02/03/2023               | Documento                       | _                 |         |         |
| ndamento                                                                                                    | Ilottação Licenção Documentos Guia Pag. Conf. Pag. Análise                                                                                                    | Aprovação<br>O     | Publicação                | Taxa: R\$ 684            | 4,88 IIII GERAR GUIA            | Clique            | na      | ab      |
| Detalhes 🔚                                                                                                    | Documentos 📃 Doc. Técnicos                                                                                                    |                    |                           |                          |                                 |                   |         |         |
|                                                                                                    |                                                                                                    |                    |                           |                          |                                 | DOCUMEN           | ITOS    |         |
| DOCUMENTOS D                                                                                                    | OC. TÉCNICOS                                                                                                    |                    |                           |                          |                                 | DOCOME            |         |         |
| INCLUIR ARQUIVO                                                                                                    | DS PERMITIDOS: PDF, DOC, DOCX, XLS, XLSX, WPS, GIF, JPG, PNG, KML, KMZ, DWG, DXF, SHP(COMPACTADO                                                                                               | ZIP) COM NO MÁXIMO | 50 MB POR ARQUIVO.        |                          |                                 | incire ee e       |         | 0 m + 0 |
| 0                                                                                                    | _                                                                                                    |                    |                           |                          |                                 |                   | locum   | ento    |
|                                                                                                    | Documento                                                                                                    | Arquivo            | Justificativa de Isenção  | Pendência                | Observação                      |                   |         |         |
| 0 0 000 - 1000                                                                                                    | Certidão de Usucanião, ou Decisão de usucanião transitada em julgado. (1) Mais                                                                                                    |                    |                           | -                        |                                 | solicitados       |         |         |
| 0 0 889 - 1839                                                                                                    | Certidão(ões) Negativas - Distribuição. Districuição Cível ou Vintenária     (1) Mais     (1) Mais                                                                                             |                    |                           |                          |                                 |                   |         |         |
| C 889 - 1839                                                                                                    | CNPJ, Contrato Social e comprovante de endereço, no caso de pessoas jurídicas,<br>exceto para obras públicas                                                                                   |                    |                           |                          |                                 | Caso              | um      | dc      |
| 889 - 1840                                                                                                    | Contrato de Compra e Venda do Imóvel, com firma reconhecida                                                                                                    |                    |                           |                          |                                 |                   |         |         |
| B89 - 1840                                                                                                    | Cópia do carnê do IPTU ou CCIR do último exercício relativo ao imóvel                                                                                                    |                    |                           |                          |                                 | document          | os nãc  | ) sei   |
| D 🖸 889 - 1840                                                                                                    | 2 Croqui de acesso                                                                                                    |                    |                           |                          |                                 | accument          | 00 1100 | , 96    |
| B89 - 1840     B89 - 1840     See - 1840     See - 1840 | Declaração de enquadramento da empresa - ME/EPP (Modelo - ANEXO IV)                                                                                                    |                    |                           |                          |                                 |                   | 、       |         |
| 🗌 🖸 889 - <mark>1840</mark>                                                                                                    | Declaração de existência ou não de passivos (Modelo - ANEXO IV)                                                                                                    |                    |                           |                          |                                 | pertinente        | а       | su      |
| 889 - 1840                                                                                                    | Decreto de Utilidade Pública, ou similar, em caso de empreendimento de interesse<br>público                                                                                                    |                    |                           |                          |                                 |                   | 1:      |         |
| B89 - 1840                                                                                                    | Escritura de Posse registrada em Cartório de Títulos e Documentos, acompanhada<br>de matrícula do imóvel, quando o interessado não é o proprietário - deverá haver<br>anuência do proprietário |                    |                           |                          |                                 | solicitação       | , adı   | cion    |
| 889 - 1840                                                                                                    | Projeto, em arquivo vetorial, GEORREFERENCIADO (kml, shp) - UTM DATUM SIRGAS<br>2000                                                                                                    |                    |                           |                          |                                 | uma <b>justif</b> | icativa |         |
| 889 - 1840                                                                                                    | Matrícula do imóvel atualizada em até 180 dias                                                                                                    |                    |                           |                          |                                 |                   |         |         |
| B89 - 1840     B89 - 1840     See - 1840     See - 1840 | Procuração, quando cabível, devidamente autenticada                                                                                                    |                    |                           |                          |                                 |                   |         |         |
| 🗋 🖸 889 - <mark>1841</mark>                                                                                                    | RG e CPF do representante legal nomeado por instrumento de procuração particular<br>com reconhecimento de firma por autenticidade ou semelhança (Modelo - ANEXO<br>IV)                         |                    |                           |                          |                                 |                   |         |         |
| 🗌 🖸 889 - <mark>1841</mark>                                                                                                    | RG, CPF e comprovante de endereço, no caso do interessado ser pessoa física                                                                                                    |                    |                           |                          |                                 |                   |         |         |
| D 🖸 889 - 1841                                                                                                    | 2 RNE e CPF para pessoa estrangeira                                                                                                    |                    |                           |                          |                                 |                   |         |         |

## PASSO 3: DESCREVA O TIPO DE SOLICITAÇÃO

| Clique neste ícone                          |                                                      |                                                                                                    |           |                                                 |                              |                       |
|---------------------------------------------|------------------------------------------------------|----------------------------------------------------------------------------------------------------|-----------|-------------------------------------------------|------------------------------|-----------------------|
| Solicitação Núm. Documento                  | <u>Tipo</u><br>Certidão Negativa de Infrações Ambien | ntais- CNIA                                                                                                    | Descrição | Data Inclusão<br>02/03/2023                     | Data Alteração<br>02/03/2023 | <u>Taxa</u><br>684,88 |
|                                             | Doc. Técnicos [11]<br>Solicitação 879                |                                                                                                    | Data A    | lteração 01/03/20                               | 23                           | ×                     |
| Neste quadro descreva a<br>sua solicitação. | Tipo Parecer Téc<br>Descrição                        | nico Ambiental - PTA<br>Normal →   Font<br>B I S I <sub>x</sub> ✓   A -<br>© ©   1 = :=   HE HE<br> <br>body p | -   Size  | Taxa 684,88<br>  <br>≣ = = =  <br>■   :::   ABE |                              |                       |
|                                             |                                                      |                                                                                                    |           |                                                 | SALVAR                       | CANCELAR              |

## PASSO 4: PARA FINALIZAR SUA SOLICITAÇÃO, CLIQUE EM GERAR GUIA

| SOLICI | TAÇÕES INCLUIR                  | EXCLUIR         |                       |                                                   |                    |                                                 |           |                 |                 | Exibindo 1 ·     | 1 de 2 1 🗸 兽         |
|--------|---------------------------------|-----------------|-----------------------|---------------------------------------------------|--------------------|-------------------------------------------------|-----------|-----------------|-----------------|------------------|----------------------|
|        | <u>Número</u> ↓                 | Finalidade Inte | ressado               | Endereço I                                        | Empreendimento     | <u>o / Propriedade</u>                          |           | Técnico Ambient | tal Localização | Data Alteração   | Licenças/Autorizaçõe |
|        | 889/2023                        | Documento Joyo  | ce Andreia dos Santos | Avenida Fo                                        | ortaleza , 10 - Sâ | ão José dos Campos                              |           |                 |                 | 02/03/2023       | Documento            |
| Andam  | ento Solicitação                | D Licenças      | Documentos            | Guia Pag.<br>———————————————————————————————————— | Conf. Pag.         | Análise<br>———————————————————————————————————— | Aprovação | Publicação      |                 | Taxa: R\$ 684,88 | IIII GERAR GUIA      |
| DOCU   | IMENTOS DOC. TÉO<br>Solicitação | Núm. Documento  | Tipo                  |                                                   |                    |                                                 |           | Descrição       | Data Inclusão   | Data Alteração   | Taxa                 |
| 1      | 889                             | 1/2023          | Certidão Nega         | tiva de Infrações /                               | Ambientais- CNI    | A                                               |           |                 | 02/03/2023      | 02/03/2023       | 684,88               |
|        |                                 |                 |                       |                                                   |                    |                                                 |           |                 |                 |                  |                      |

Para finalizar, clique em GERAR GUIA e o boleto será enviado para o e-mail cadastrado. Após efetivação do pagamento, sua solicitação seguirá para análise.